# FZ800ED\_GPIO\_DIP\_SWITCH Application Guide

## 1. FZ800ED\_GPIO\_DIP\_SWITCH Board

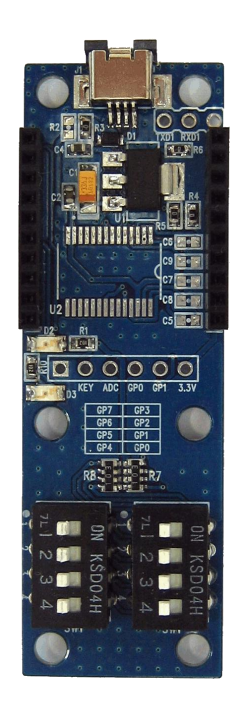

- FZ800ED\_GPIO\_DIP\_SWITCH Board는 엔드디바이스로 설정된 FZ750BS 또는 FZ750BC를 장착하여 데이터를 송신하는 보드
- FZ800ED\_GPIO\_DIP\_SWITCH Board는 엔드디바이스로 설정된 FZ750BS 또는 FZ750BC 의 GPIO Port에 DIP Switch를 이용하여 GPIO 데이터 입력
- FZ800ED\_GPIO\_DIP\_SWITCH Board는 FZ800ED\_MICOM보드에 코디네이터로 설정하여 장착된 FZ750BS 또는 FZ750BC와 통신 진행

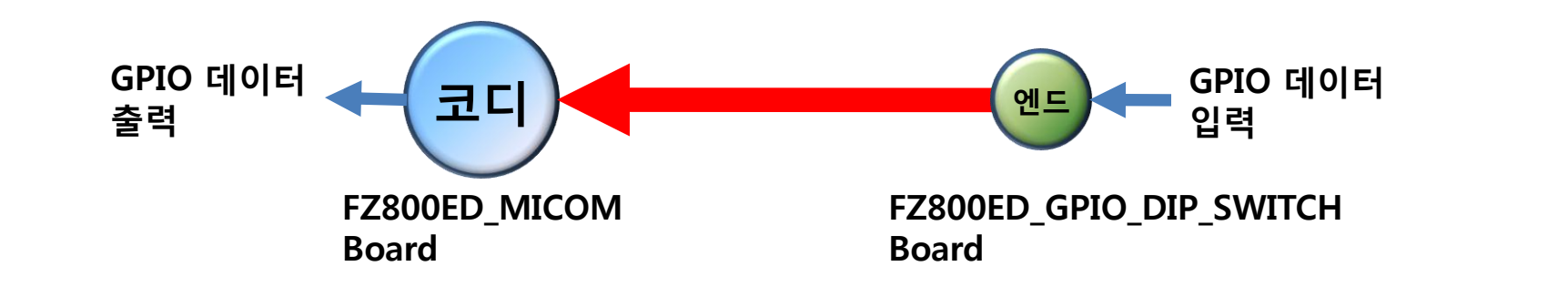

## 2. FZ800ED\_GPIO\_DIP\_SWITCH 제품 외형

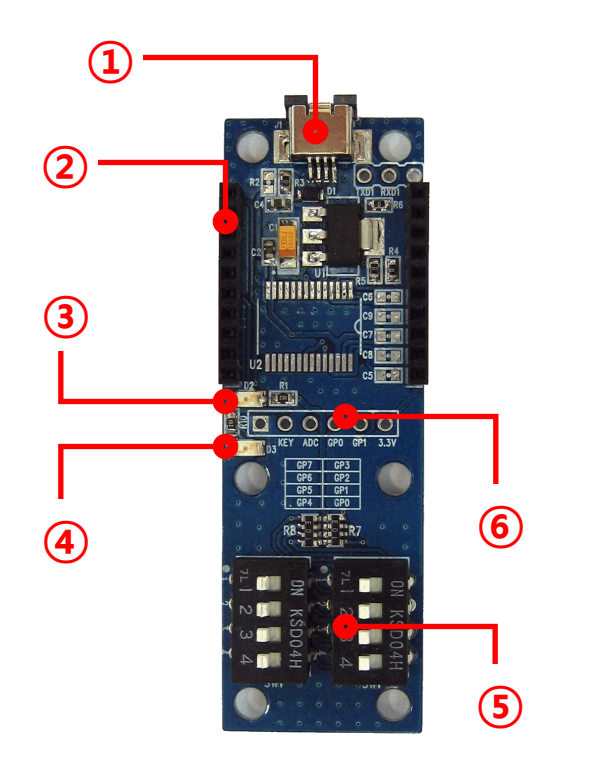

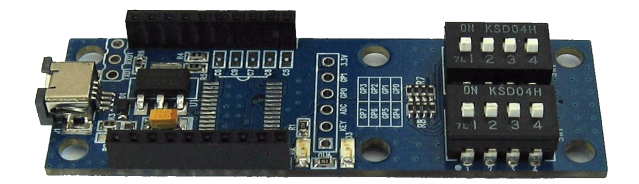

- 지그비 교육용 Sub 보드
- 입력 전원 : 5V
- FZ750BS 또는 FZ750BC 모듈의 GPIO 포트에 Dip Switch 데이터 입력
- 주로 엔드디바이스를 장착하여 사용

| NO | Description                           |
|----|---------------------------------------|
| 1  | USB 전원 입력 단자                          |
| 2  | FZ750BS 또는 FZ750BC 연결 커넥터             |
| 3  | STATUS LED(OK Port와 연결)               |
| 4  | STATUS LED(GPIO_0와 연결)                |
| 5  | GPIO 데이터 입력용 Dip Switch               |
| 6  | 확장 포트(GND/KEY/ADC/GPIO_0/GPIO_1/3.3V) |

## 3. FZ750BX가 장착된 FZ800ED\_GPIO\_DIP\_SWITCH

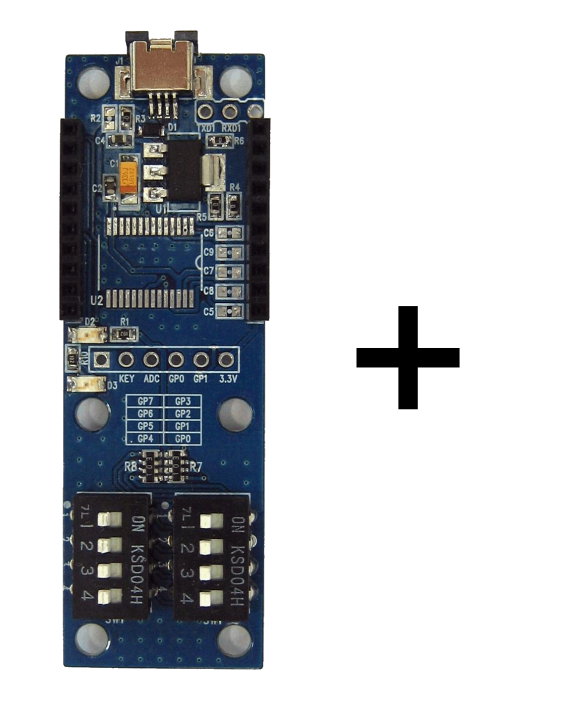

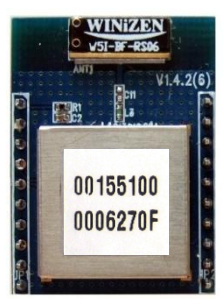

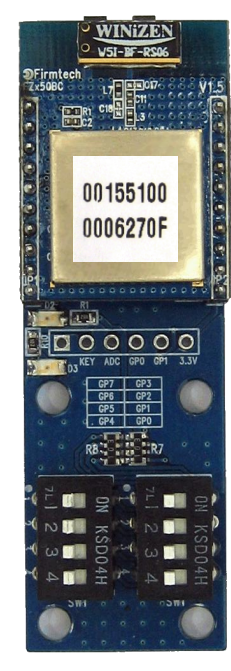

# FZ750BS 또는 FZ750BC 설정 진행

## 4. FZ800ED\_GPIO\_DIP\_SWITCH 를 사용하기 위한 사항(시간에 의한 송신)

- FZ750BS 또는 FZ750BC 2개를 사용합니다.(코디네이터 1개, 엔드디바이스 1개)
- 디바이스 설정은 FZZx5xXX 인터페이스 보드를 사용합니다.
- 디바이스 설정은 하이퍼 터미널을 사용합니다.
- FZ800ED\_GPIO\_DIP\_SWITCH 보드는 FZ800ED\_MICOM 보드와 쌍으로 동작됩니다.
- FZ800ED\_MICOM 보드는 FZ800ED\_PARSING\_GPIO 프로그램이 운영됩니다.
- FZ750BS 또는 FZ750BC는 공장 초기 값을 기준으로 설명합니다.

| NO | Description                                                                           |
|----|---------------------------------------------------------------------------------------|
| 1  | FZ750BS 또는 FZ750BC 코디네이터 설정(FZZx5xXX 인터페이스 보드 사용)                                     |
| 2  | FZ750BS 또는 FZ750BC 엔드디바이스 설정(FZZx5xXX 인터페이스 보드 사용)                                    |
| 3  | 엔드디바이스의 타겟 디바이스를 코디네이터로 설정(FZZx5xXX 인터페이스 보드 사용)                                      |
| 4  | 엔드디바이스 ADC 데이터 사용 설정(FZZx5xXX 인터페이스 보드 사용)                                            |
| 5  | 엔드디바이스 데이터 송신 간격(시간) 설정(FZZx5xXX 인터페이스 보드 사용)                                         |
| 6  | 엔드디바이스 GPIO 데이터 사용 설정(FZZx5xXX 인터페이스 보드 사용)                                           |
| 7  | FZ800ED_MICOM 보드에 FZ800ED_PARSING_GPIO 프로그램 다운로드                                      |
| 8  | FZ800ED_MICOM 보드에 코디네이터로 설정한 FZ750BS 또는 FZ750BC 장착                                    |
| 9  | FZ800ED_GPIO_DIP_SWITCH 보드에 엔드디바이스로 설정한 FZ750BS 또는 FZ750BC 장착                         |
| 10 | FZ800ED_GPIO_DIP_SWITCH 보드의 Dip Switch를 사용하여 Dip Switch(GPIO) 데이터 송신                  |
| 11 | FZ800ED_MICOM 보드에서 수신 받은 Dip Switch(GPIO) 데이터 시리얼 출력                                  |
| 12 | FZ800ED_MICOM 보드에서 수신 받은 데이터가 분석하고자 하는 Dip Switch(GPIO) 데이터인 경우<br>USERS OPERATION 동작 |

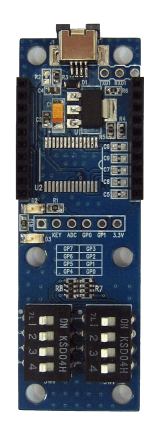

#### 5. FZ750BS 또는 FZ750BC 설정

(1) FZZx5xXX 인터페이스 보드 연결 및 체크 : 설정은 FZZx5xXX 인터페이스 보드 사용

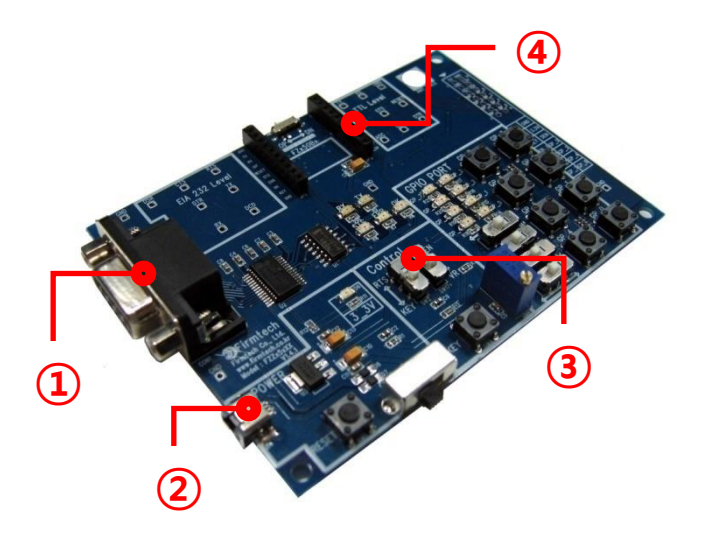

| NO | 연결 및 체크 사항( <mark>코디네이터 설정 용)</mark> |
|----|--------------------------------------|
| 1  | RS-232 Cable을 연결하여 PC와 연결            |
| 2  | USB Power Cable을 연결하여 PC와 연결         |
| 3  | "RTS/KEY"선택 스위치 KEY 선택               |
| 4  | 코디네이터로 설정할 FZ750BS 또는 FZ750BC 장착     |

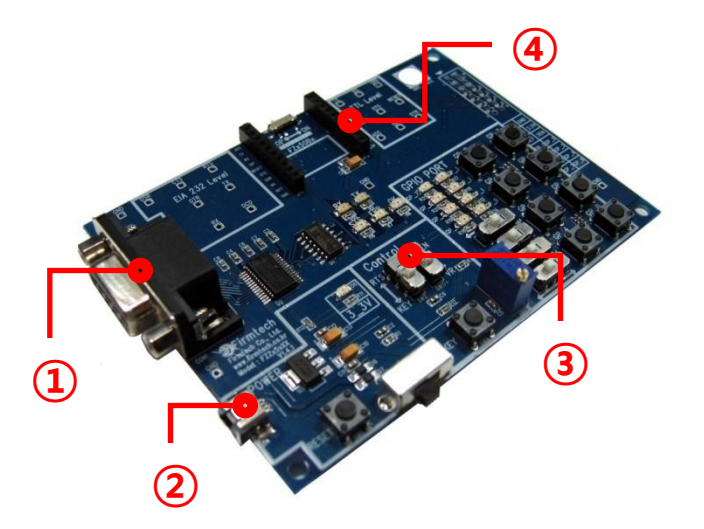

| NO | 연결 및 체크 사항 <mark>(엔드디바이스 설정 용)</mark> |
|----|---------------------------------------|
| 1  | RS-232 Cable을 연결하여 PC와 연결             |
| 2  | USB Power Cable을 연결하여 PC와 연결          |
| 3  | "RTS/KEY"선택 스위치 KEY 선택                |
| 4  | 엔드디바이스로 설정할 FZ750BS 또는 FZ750BC 장착     |

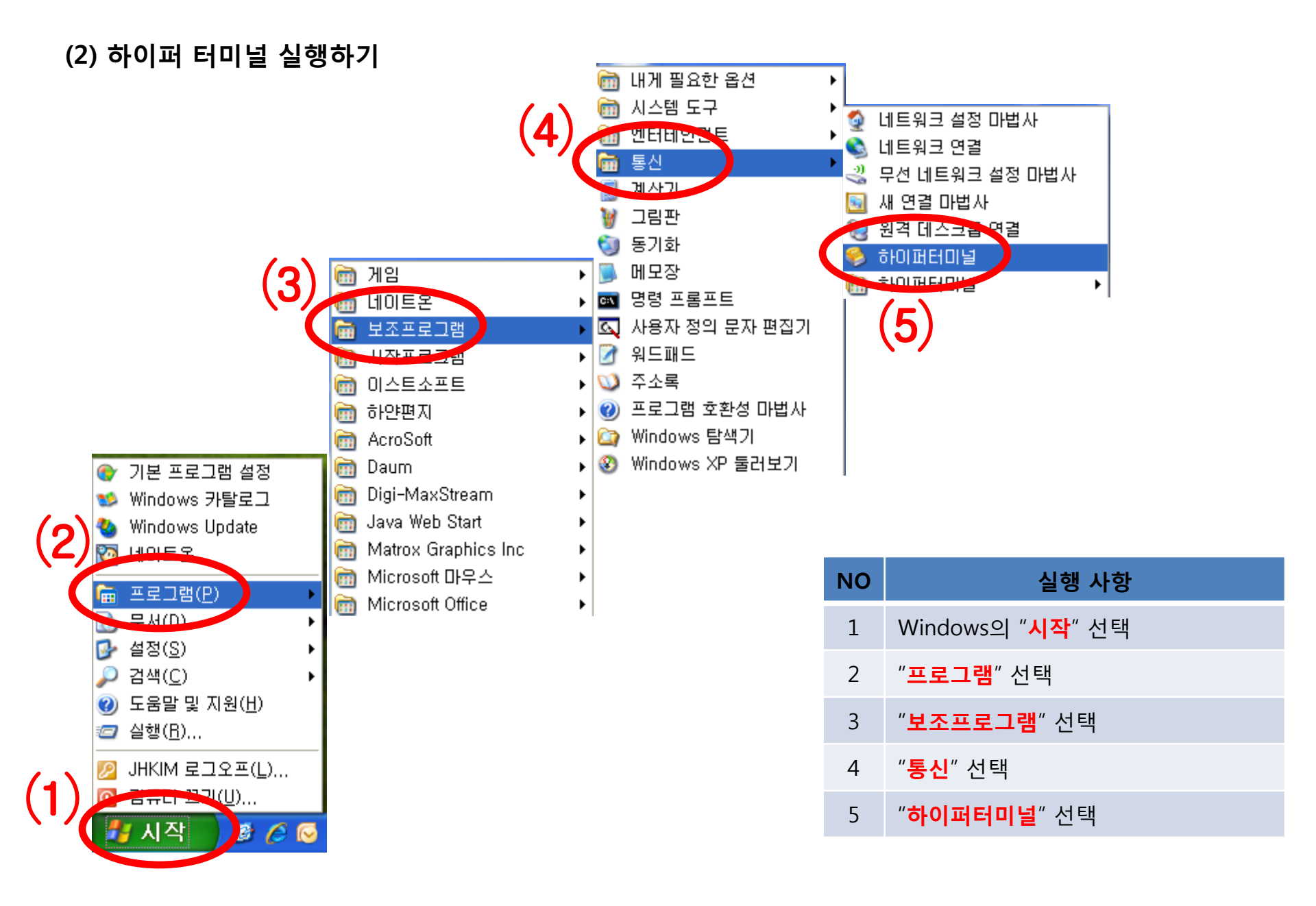

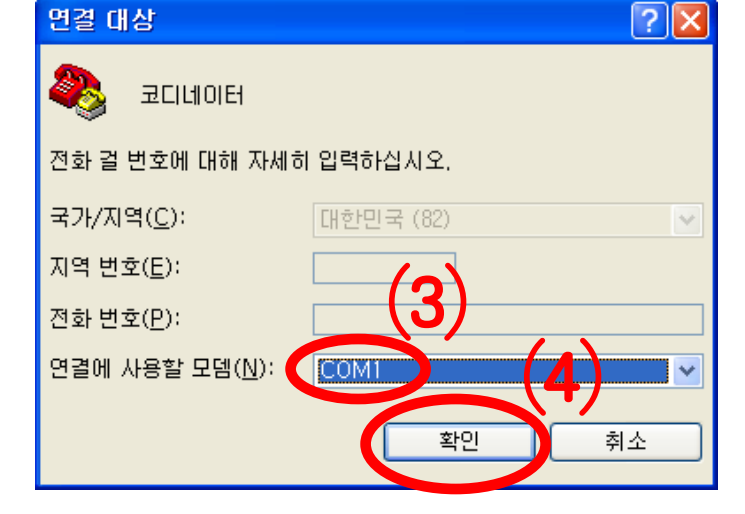

(4) 하이퍼 터미널 설정 – 사용 포트 입력

| 연결 설명                              |         |       |          |          |          | ?× |
|------------------------------------|---------|-------|----------|----------|----------|----|
| <b>N</b>                           | 새 연결    |       |          |          |          |    |
| 연결에 대한<br>이름( <u>N</u> ):<br>코디네이테 | 이름을 입력; | 하고 아이 | 콘을 선     | 택하십시     | 오.       |    |
|                                    | ۵ کې    | MC    | <u>@</u> | <b>i</b> | <b>%</b> |    |
| <                                  |         |       | 3        | 확인       |          | 취소 |

- "확인"을 선택하여 다음 진행
- 코디네이터로 설정할 FZ750BX와 연결된 "포트"를 선택

- "확인"을 선택하여 다음 진행
- "이름"에 "코디네이터" 입력
- 코디네이터로 설정할 FZ750BX와 연결된 하이퍼 터미널을 설정

(3) 하이퍼 터미널 설정 – 이름 입력

#### (5) 하이퍼 터미널 설정 - 통신 속도 외 설정

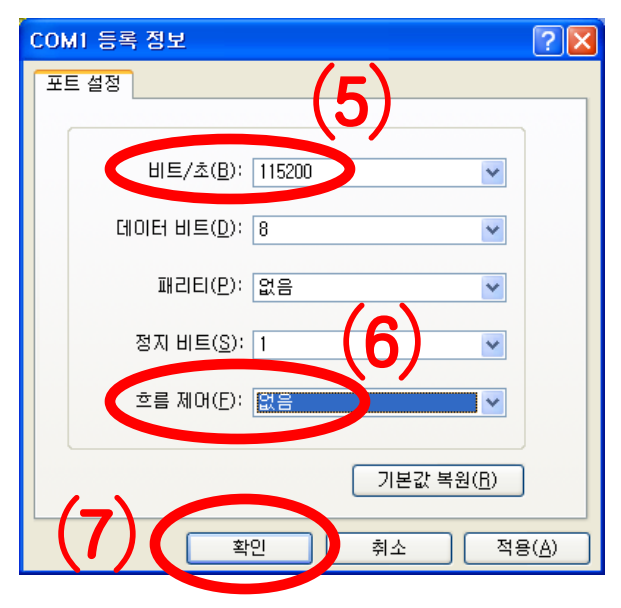

- "비트/초(B)"를 "115200"을 설정
- "흐름제어(F)"를 "없음"으로 설정
- 다른 사항은 변경하지 않음
- "확인"을 선택

#### (6) 하이퍼 터미널 설정 - 완료

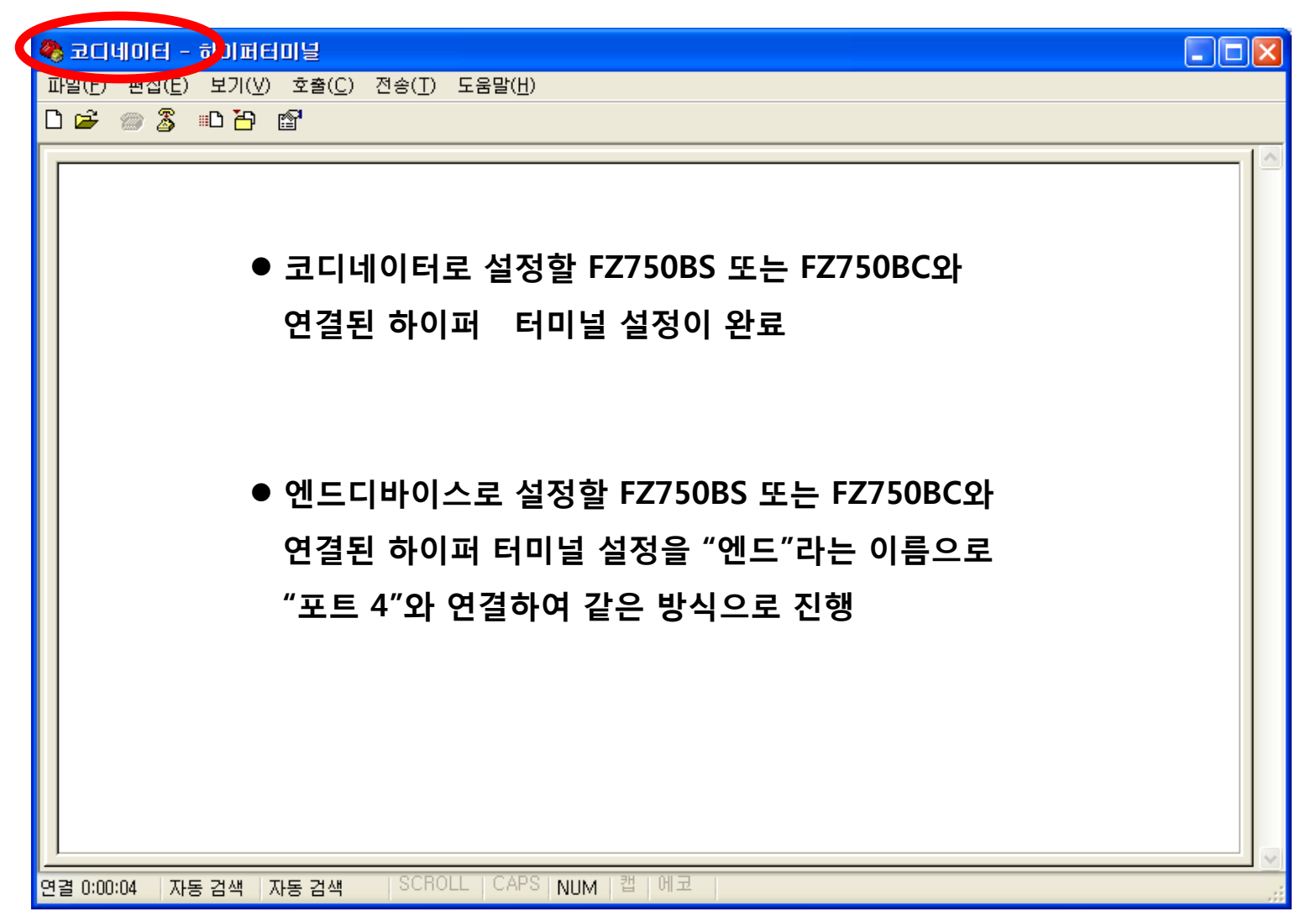

#### (7) 엔드디바이스로 설정할 FZ750BS/FZ750BC와 연결된 하이퍼 터미널 설정 완료된 화면 – 포트 4 사용

| 연결 설명                                      | ? 🔀                           |                          |                                                             |                   |          |
|--------------------------------------------|-------------------------------|--------------------------|-------------------------------------------------------------|-------------------|----------|
| 戦 м 02                                     |                               |                          |                                                             |                   |          |
| 연결에 대한 이름을 입력하고 아이<br>고르700                | 콘을 선택하십시오.                    |                          |                                                             |                   |          |
| 이금( <u>N</u> ).<br>엔듸                      | 연결 대상                         | ? 🛛                      |                                                             |                   |          |
| No. 100 100 100 100 100 100 100 100 100 10 | 🍣 엔드                          |                          |                                                             |                   |          |
|                                            | 전화 걸 번호에 대해 자세히 입력하십시오        | COM4 등록 정보               | ? 🗙                                                         |                   |          |
|                                            | 국가/지역( <u>C</u> ): 대한민국 (82   | TT 28                    |                                                             |                   |          |
|                                            | 지역 번호( <u>E</u> ):            | 비트/초( <u>B</u> ): 115200 | ~                                                           |                   |          |
|                                            | 전화 번호( <u>P</u> ):            | 데이터 비트(D): 8             | <b>v</b>                                                    |                   |          |
|                                            | 연결에 사용할 모뎀( <u>N</u> ) (COM4) | 패리티(P): 없는 국민이           | 드 - 하이퍼 네이블<br>타 페이슈() 보기(V) 호출(C) 전송(I)<br>라 슈 제 - 다 다 제 - | 도움말( <u>H</u> )   |          |
|                                            |                               | 정지 비트( <u>S</u> ): 1     |                                                             |                   |          |
|                                            |                               | 흐름 제어(E): 🔛음             |                                                             |                   |          |
|                                            |                               |                          |                                                             |                   |          |
|                                            |                               | 호인                       |                                                             |                   |          |
|                                            |                               |                          |                                                             |                   |          |
|                                            |                               |                          |                                                             |                   |          |
|                                            |                               |                          |                                                             |                   |          |
|                                            |                               |                          |                                                             |                   |          |
|                                            |                               |                          |                                                             |                   |          |
|                                            |                               | 연결 0:                    | :00:05 지동 검색 자동 검색 SCRC                                     | DLL CAPS NUM 캡 에코 | <b>_</b> |

#### (8) FZ750BS 또는 FZ750BC 전원 ON

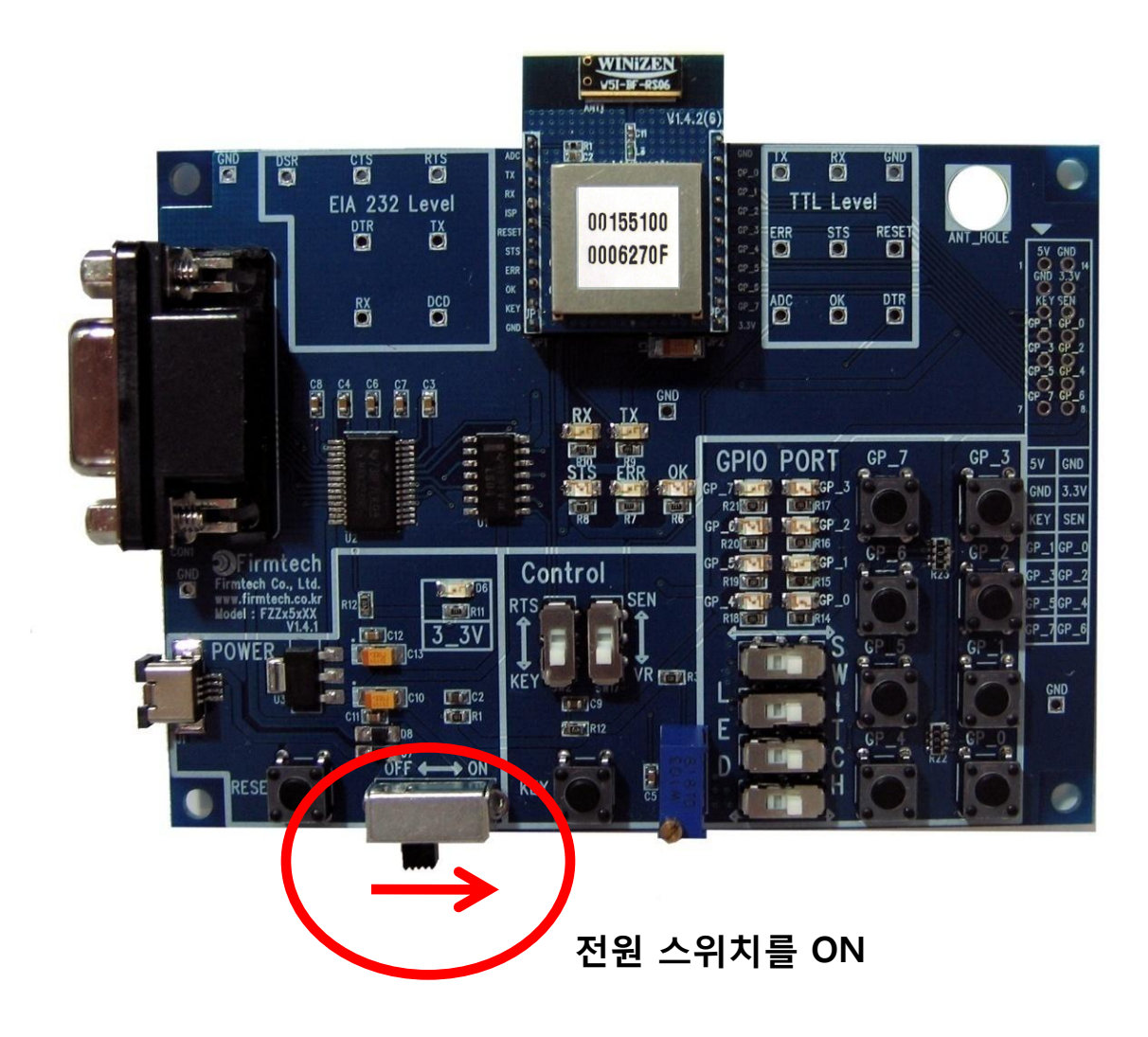

#### (9) 하이퍼 터미널 출력 화면

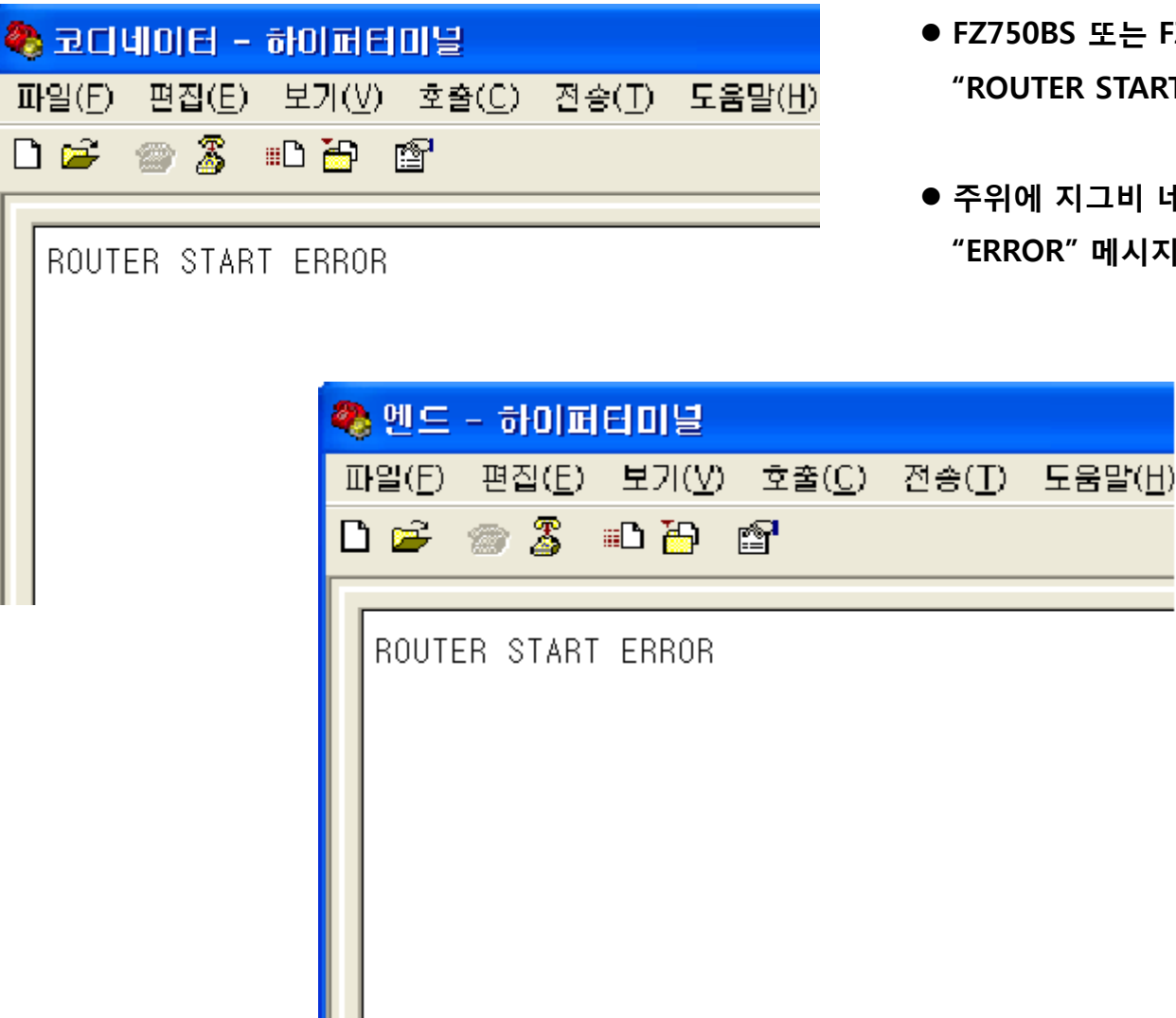

- FZ750BS 또는 FZ750BC 공장 초기 값인 경우, "ROUTER START" 메시지 출력
- 주위에 지그비 네트워크가 생성되지 않은 경우 "ERROR" 메시지 출력

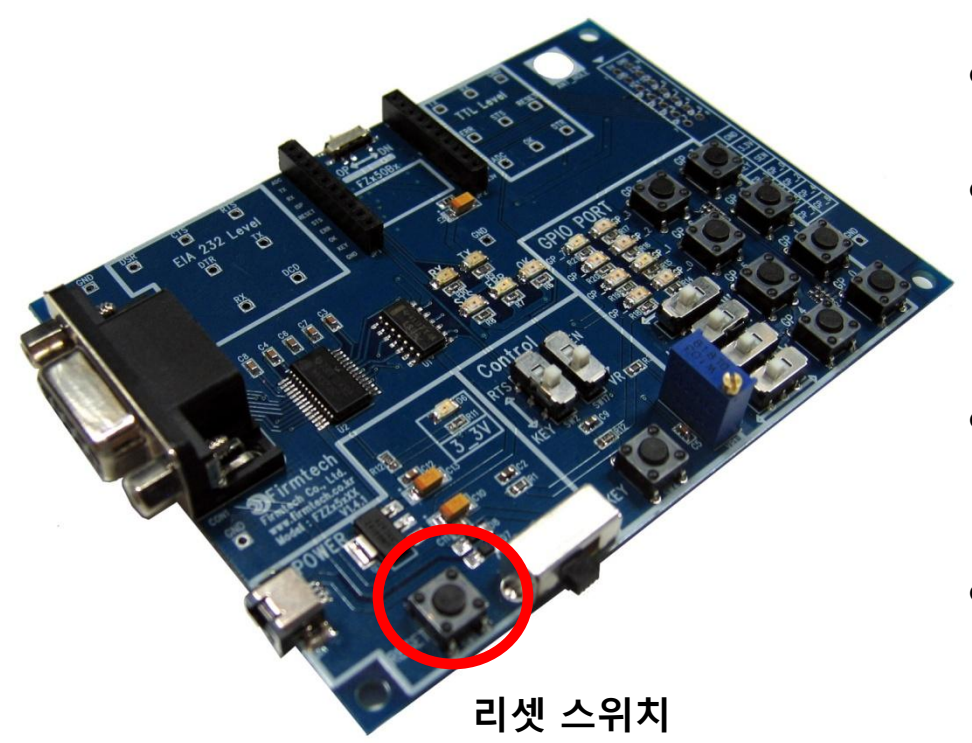

- 정상 동작 되지 않거나 하이퍼 터미널에 아무런 문자가 출력되지 않으면 FZ750BS 또는 FZ750BC 재 시작 진행
- FZx5xXX Board의 Reset Switch를 눌러 재 시작 진행
- 통신 속도와 기타 연결 사항도 체크

- FZ750BS또는 FZ750BC 설정을 진행함에 있어 주위에
   지그비 네트워크가 없는 상태에서 설정 진행
- 만약, 지그비 네트워크(코디네이터/라우터)가 존재하는 경우, 해당 디바이스의 전원을 모두 OFF한 상태에서 설정 진행
- 설정을 진행하는 FZ750BS 또는 FZ750BC는 공장 초기 값을 기준으로 설정 진행

#### ● 네트워크 구축/참여가 안된 상태 임으로, STS LED는 0.1초 간격으로 빠르게 깜빡임

● FZZx5xXX 보드의 전원이 ON 되면 STS LED의 상태 체크

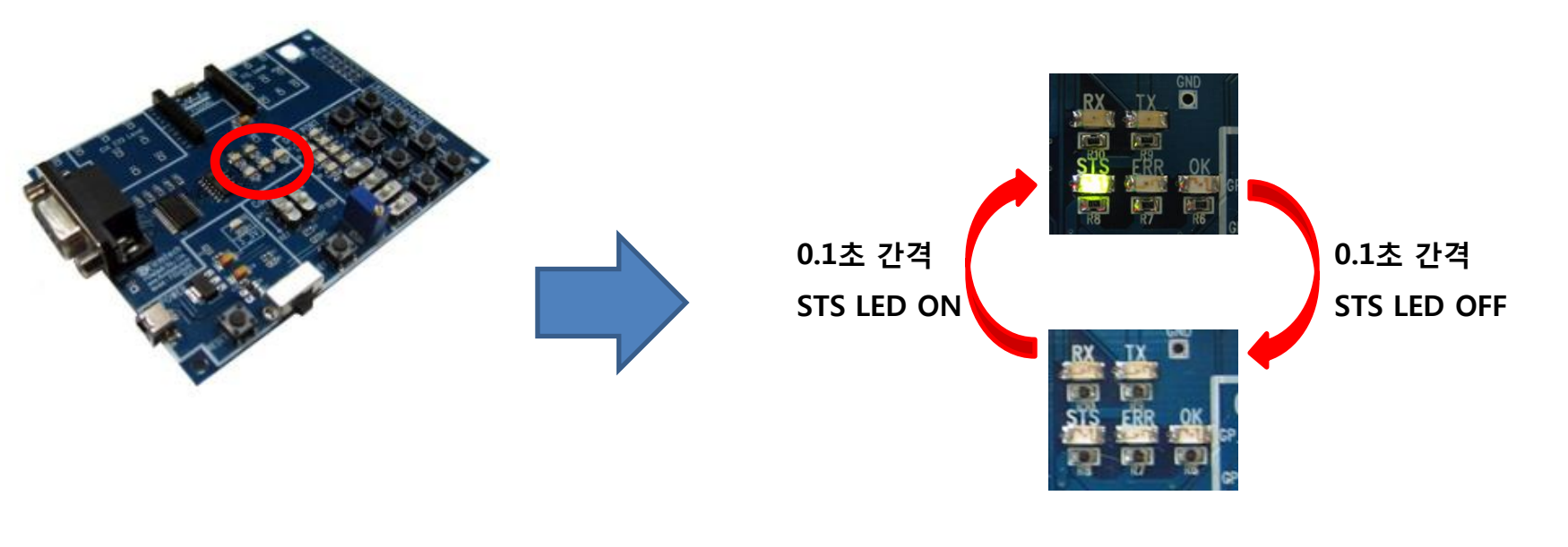

< STS LED 상태 확인 >

#### (10) FZ750BS 또는 FZ750BC 코디네이터 설정

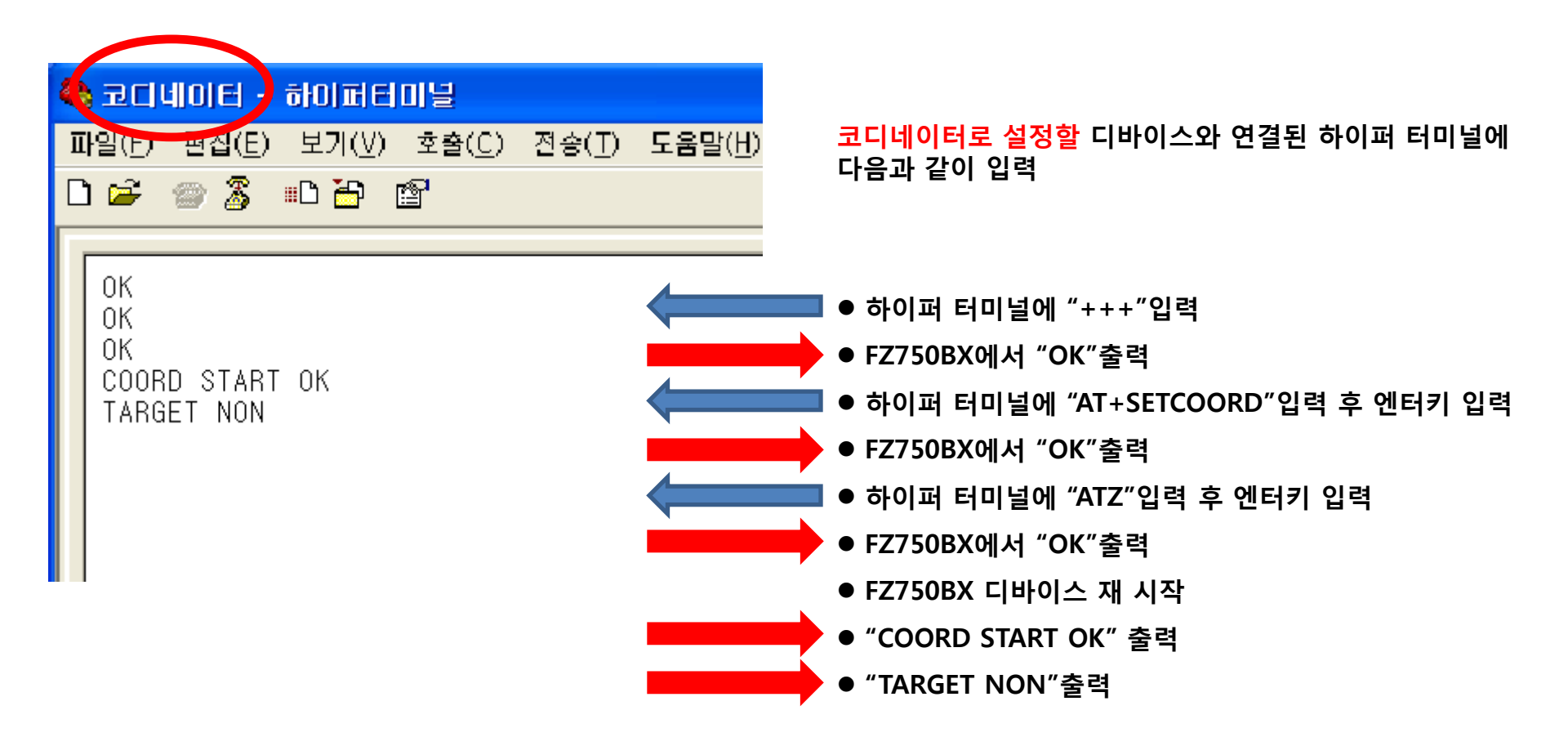

FZ750BS 또는 FZ750BC 코디네이터 설정 완료

< AT Command Mode 상태의 STS/OK/ERR LED 상태 >

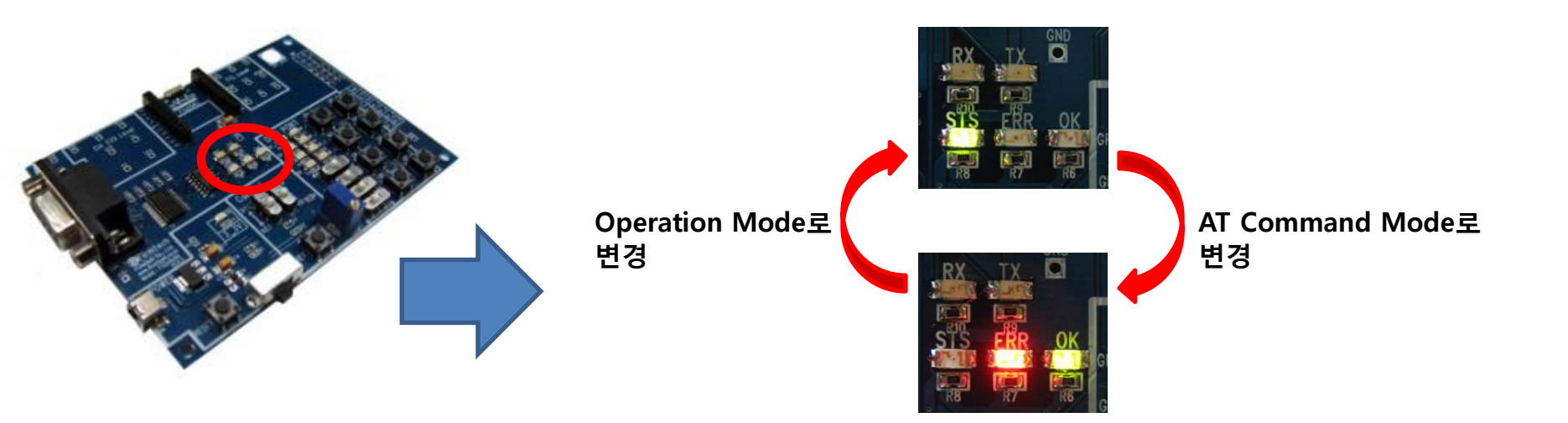

- Operation Mode인 상태에서 하이퍼 터미널에 "+++"을 입력하면 AT Command Mode로 변경
- AT Command Mode인 경우, STS LED는 OFF된 상태 유지
- AT Command Mode인 경우, ERR/OK LED는 ON된 상태 유지
- AT Command Mode에서 하이퍼 터미널에 "ATO"를 입력하고 엔터키를 입력하면 Operation Mode로 변경
- AT Command Mode에서 하이퍼 터미널에 "ATZ"를 입력하고 엔터키를 입력하면 디바이스가 리셋 되면서 Operation Mode로 변경

< 네트워크 구축/참여가 완료된 Operation Mode 의 STS LED 상태 >

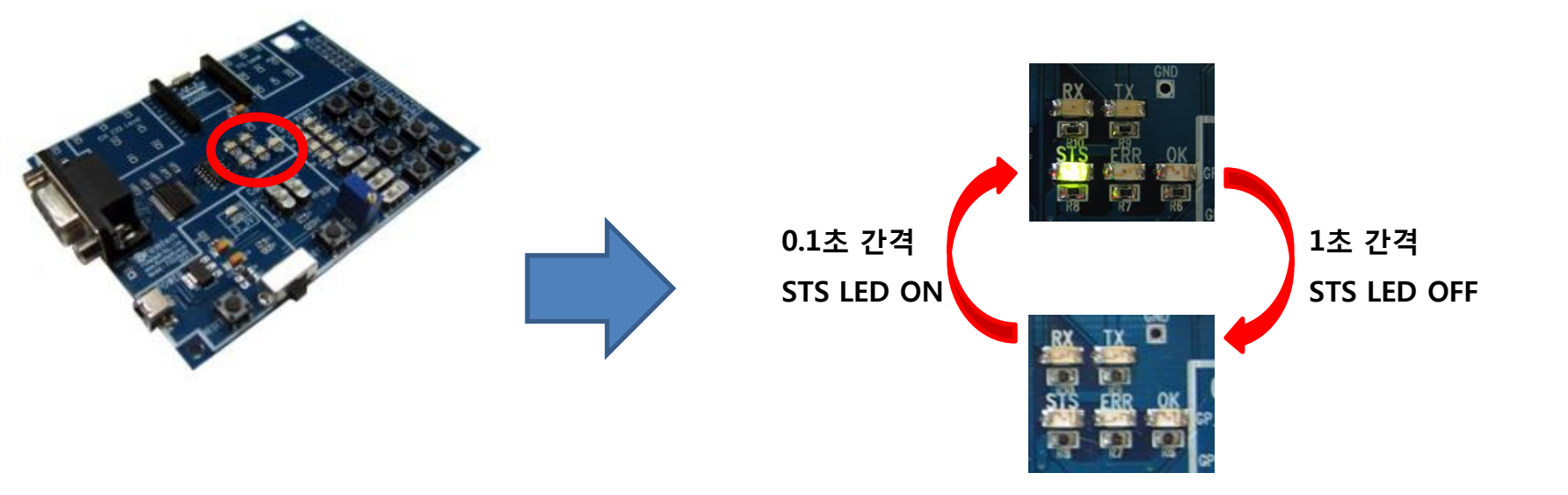

- 네트워크 구축/참여가 완료된 경우, STS LED는 1초 간격으로 천천히 깜빡임
- ERR/OK LED는 OFF된 상태 유지
- 네트워크 구축/참여가 1회 완료되면, 디바이스가 리셋 되어도 네트워크 구축/참여가 자동으로 진행됨

#### (11) 코디네이터 IEEE ADDRESS 조사하기

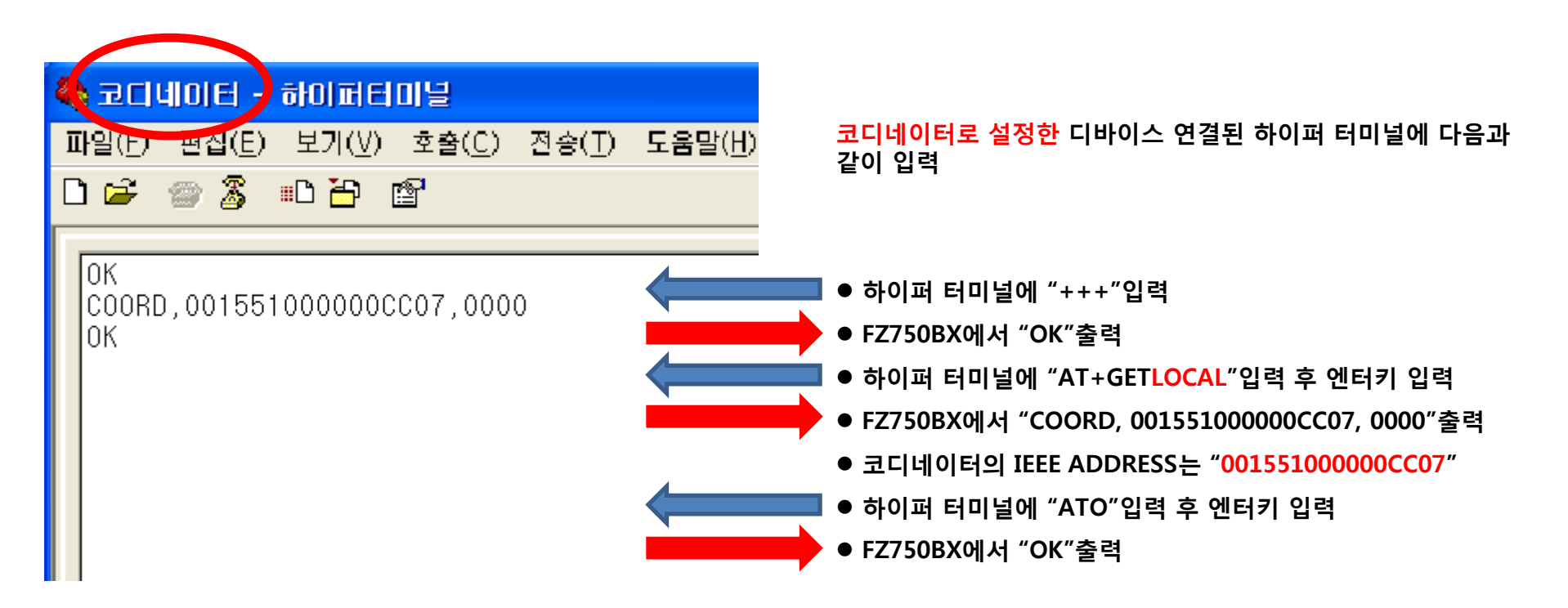

사용자가 사용하는 디바이스마다 IEEE ADDRESS는 다름

타겟디바이스를 설정하기 위해서는 각 디바이스의 IEEE ADDRESS를 알고 있어야 함

#### (12) FZ750BS 또는 FZ750BC 엔드디바이스 설정

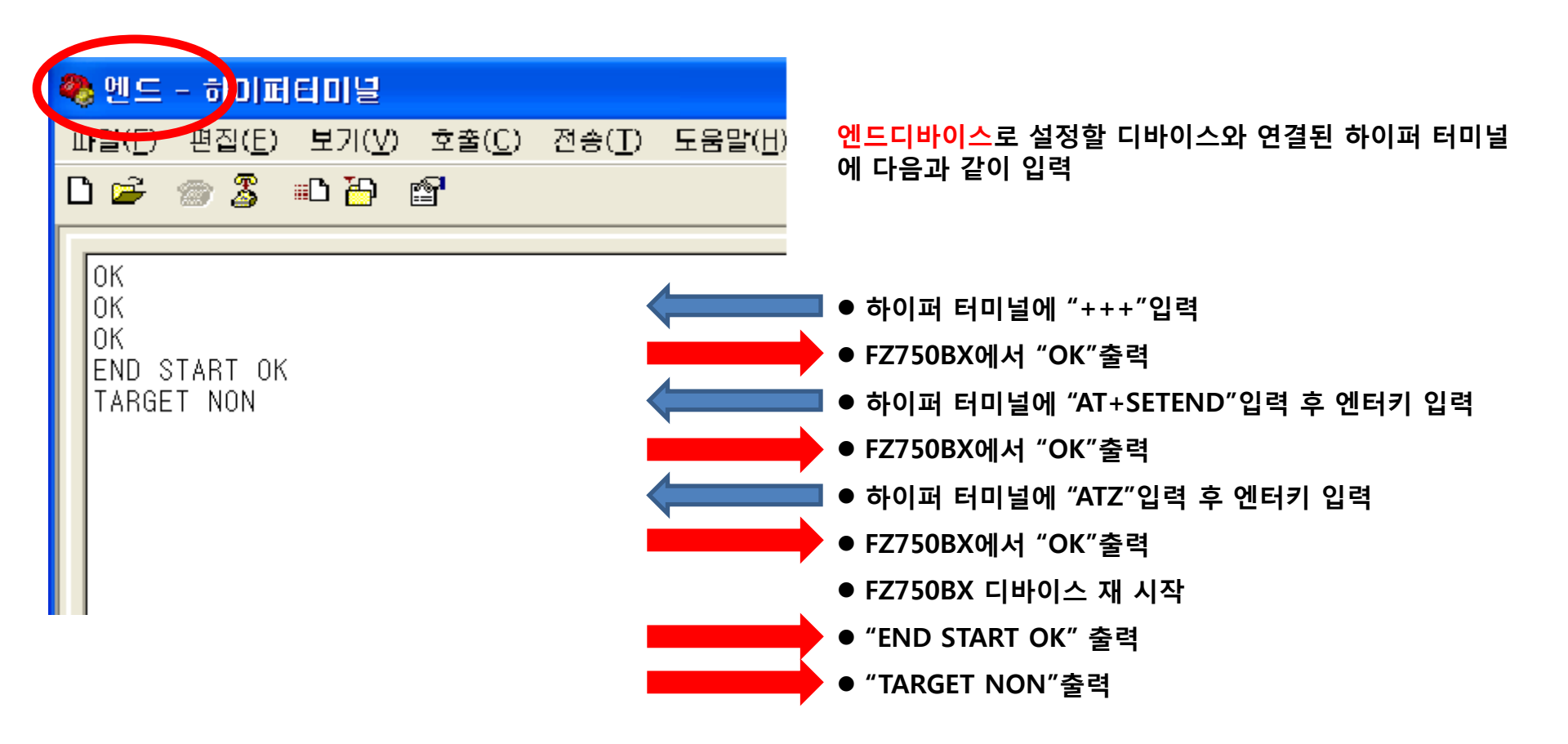

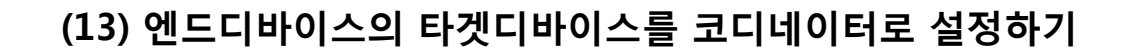

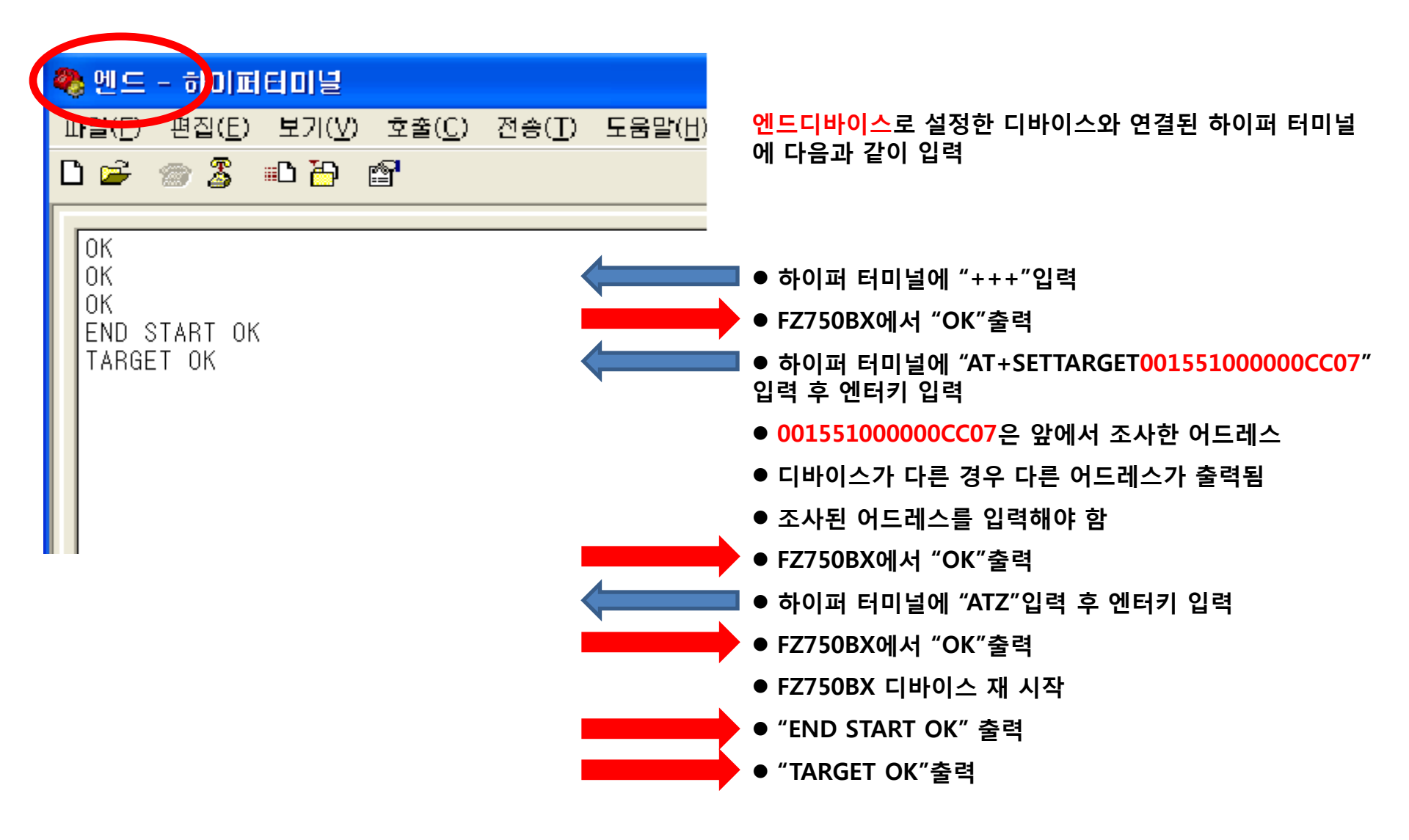

< 타겟디바이스가 설정된 Operation Mode 의 STS LED 상태 (엔드디바이스) >

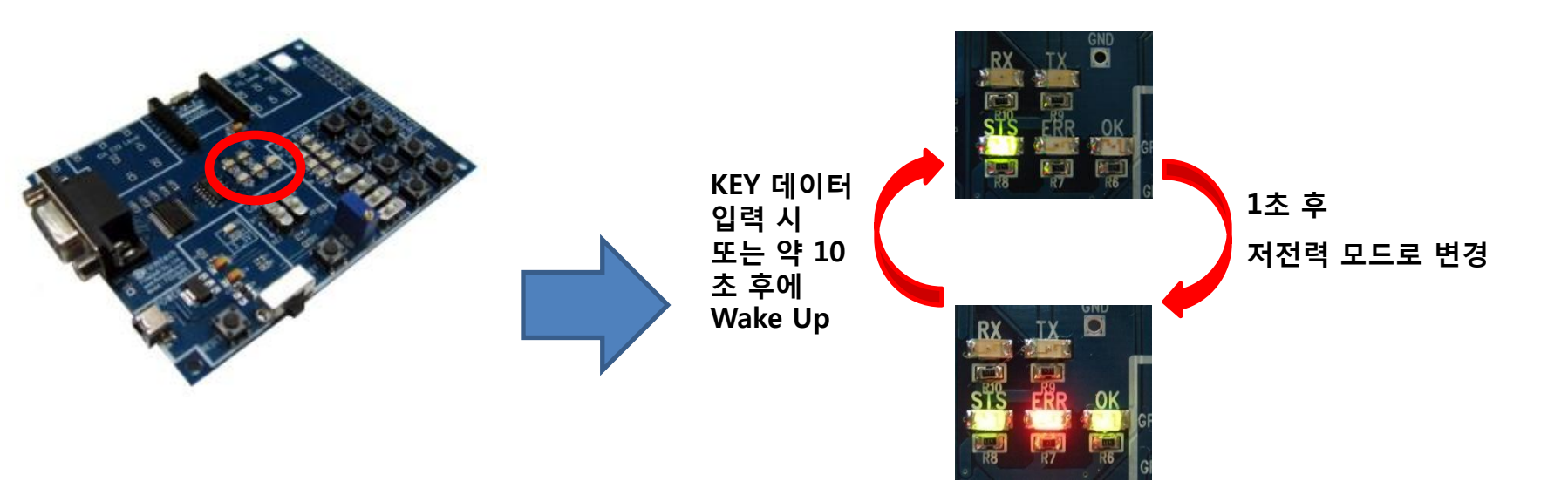

- 타겟디바이스가 설정된 경우, STS LED는 ON된 상태 유지
- Operation Mode인 경우, ERR/OK LED는 OFF된 상태 유지
- 엔드디바이스의 경우, 타겟디바이스가 설정되면 자동으로 저전력 모드로 진입하고, 정해진 동작(KEY 데이터 입력 또는 약 10초 후)에 한번씩 Wake Up
- 타겟디바이스 설정이 1회 완료되면, 디바이스가 리셋 되어도 타겟디바이스 설정은 자동 진행

(14) 엔드디바이스의 ADC 데이터 송신 사용 설정 & 송신 시간 10초 설정

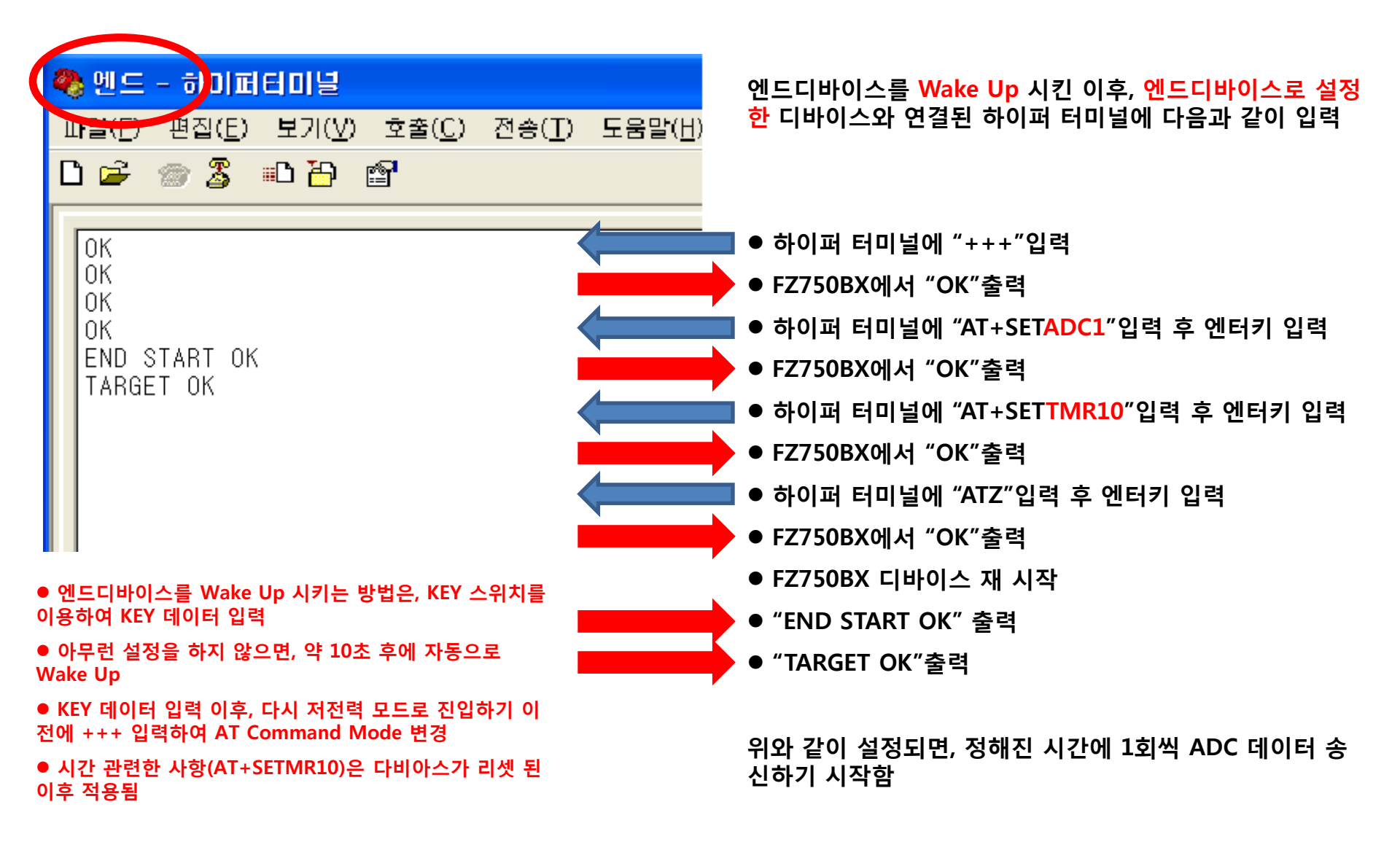

#### (15) 엔드디바이스의 GPIO 입력 설정

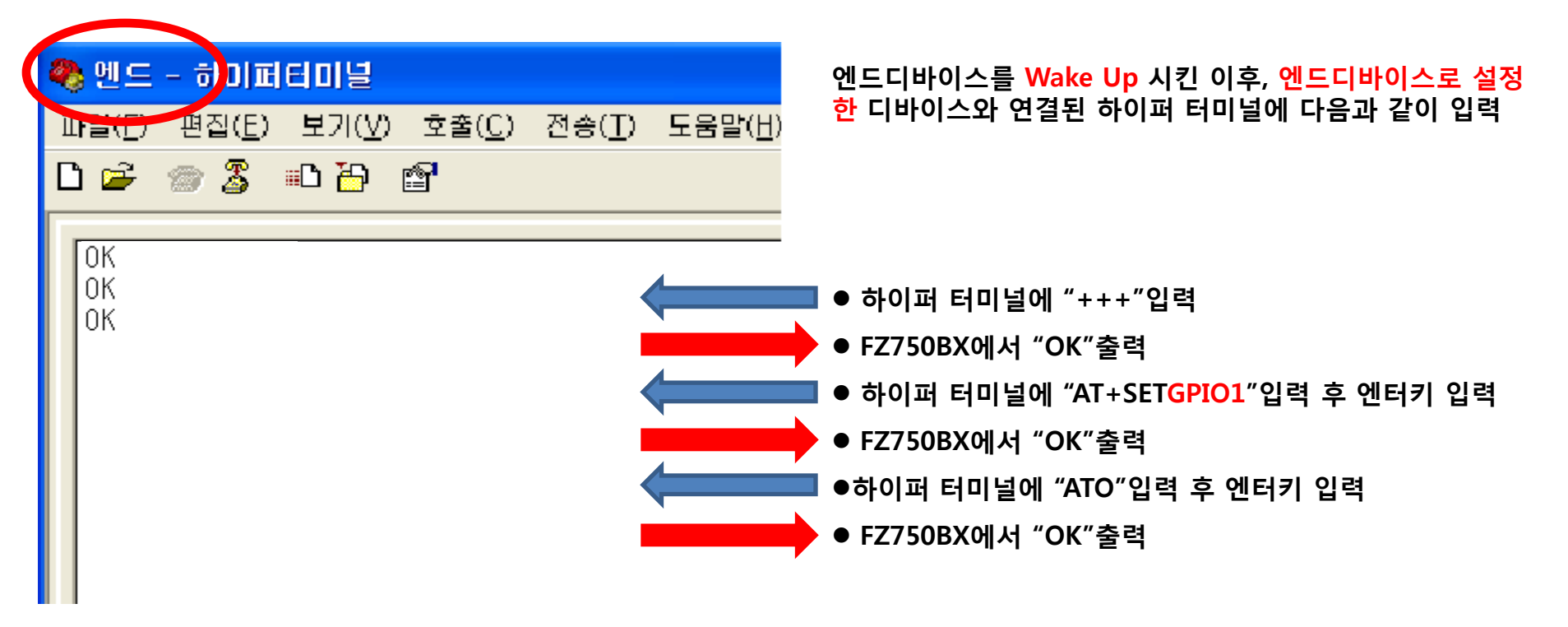

- 엔드디바이스를 Wake Up 시키는 방법은, KEY 스위치를 이용하여 KEY 데이터 입력
- 아무런 설정을 하지 않으면, 약 10초 후에 자동으로 Wake Up
- KEY 데이터 입력 이후, 다시 저전력 모드로 진입하기 이 전에 +++ 입력하여 AT Command Mode 변경

위와 같이 설정되면, 정해진 시간에 1회씩 ADC 데이터를 송신하는 대신 GPIO포트를 읽은 값을 데이터로 생성하여 송신함

FZZx5xXX 보드의 전원을 OFF하고, 다음 사항 진행

# FZ800ED\_PARSING\_GPIO HEX File Download

## 6. FZ800ED\_MICOM Board 연결

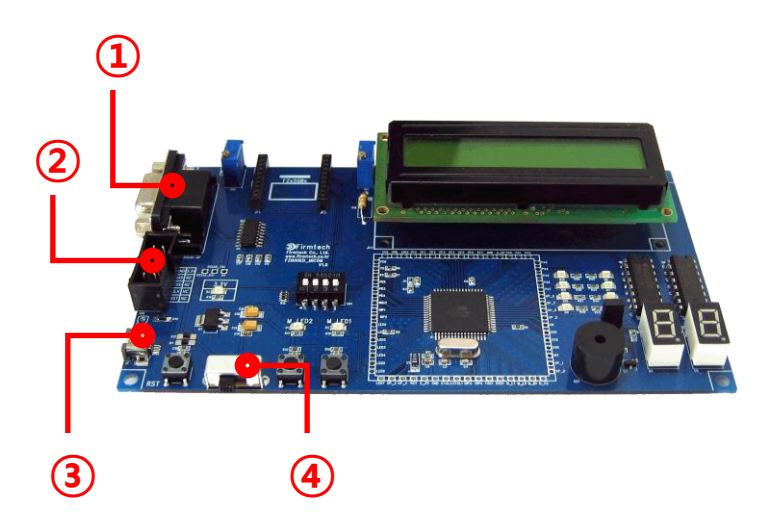

| NO | 연결 및 체크사항                                            |
|----|------------------------------------------------------|
| 1  | FZ800ED_MICOM보드와 RS-232 Cable을 연결하여 PC와 연결           |
| 2  | FZ800ED_MICOM보드와 AVR Loader(다운로드 케이블)연결하<br>여 PC와 연결 |
| 3  | FZ800ED_MICOM보드와 USB Power Cable을 연결하여 PC와<br>연결     |
| 4  | FZ800ED_MICOM보드 전원 ON                                |

기존에 설정했던 하이퍼 터미널(코디네이터 설정용)을 그대로 사용

## 7. FZ800ED\_MICOM Board 다운로드 Hex File 확인

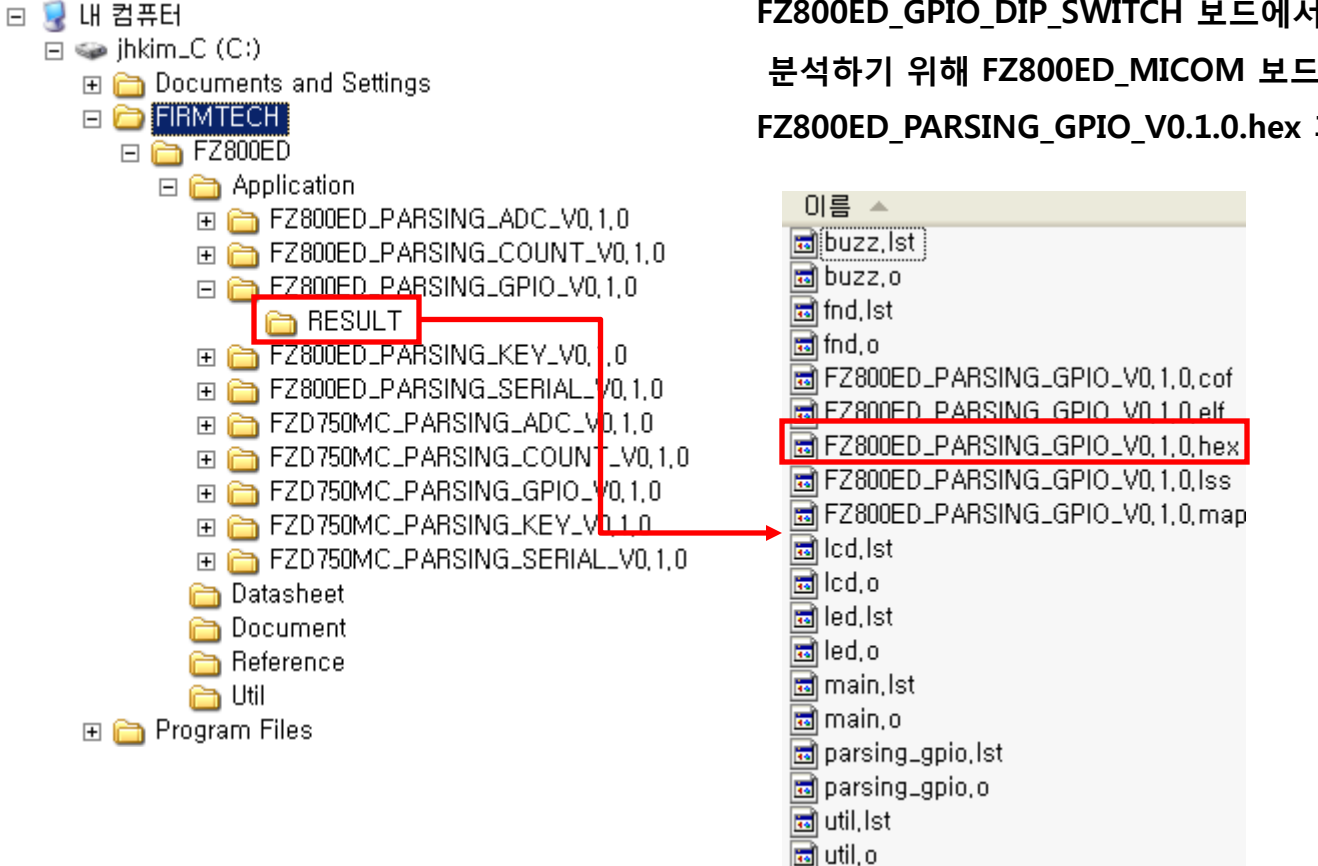

FZ800ED GPIO DIP SWITCH 보드에서 송신한 데이터를

분석하기 위해 FZ800ED MICOM 보드에

FZ800ED PARSING GPIO V0.1.0.hex 파일 다운로드

### 8. FZ800ED\_MICOM Board 프로그램 다운로드

#### 1. FZ800ED\_PARSING\_GPIO.hex 파일을 FZ800ED\_MICOM 보드에 다운로드

- 다운로드 프로그램은 PonyProg 사용
- <u>http://www.lancos.com/ppwin95.html</u> 에서 다운로드 하여 설치
- AVR Loader로 PC와 FZ800ED\_MICOM 보드 연결
- FZ800ED\_MICOM 보드에 생성된 HEX 파일을 다운로드

| 🔋 PonyProg2000 - Serial Device Programmer                                                                       |   |
|----------------------------------------------------------------------------------------------------|---|
| <u>F</u> ile <u>E</u> dit <u>D</u> evice <u>C</u> ommand Scri <u>p</u> t <u>Utility S</u> etup <u>? W</u> indow |   |
| 🖆 🚰 🚰 📮 🖳 🗭 🔄 🥰 🥐 🕺 AVR micro 🕒 ATmega128 🗩                                                                     |   |
|                                                                                                    |   |
| Stress C: WFIRMTECHWFZ800EDWApplicationWFZ800ED_PARSING_GPIO_V0.1.0WRESULT WFZ800ED_PARSING_GPIO_V0.1.0.hex     |   |
| 9890808)       9C       94       46       90       9C       94       65       00                                |   |
|                                                                                                    | ~ |
| PonyProg2000 ATmega128 Size 135168 Bytes CRC B1C2h                                                              |   |

## 9. FZ800ED\_MICOM Board 동작상태 체크

FZ800ED\_PARSING\_GPIO.hex파일이 정상적으로 다운로드 된 경우, FZ800ED\_MICOM보드를 리셋 시키면 하이퍼 터미널 상에서 운영되는 프로그램 관련 데이터 확인 가능

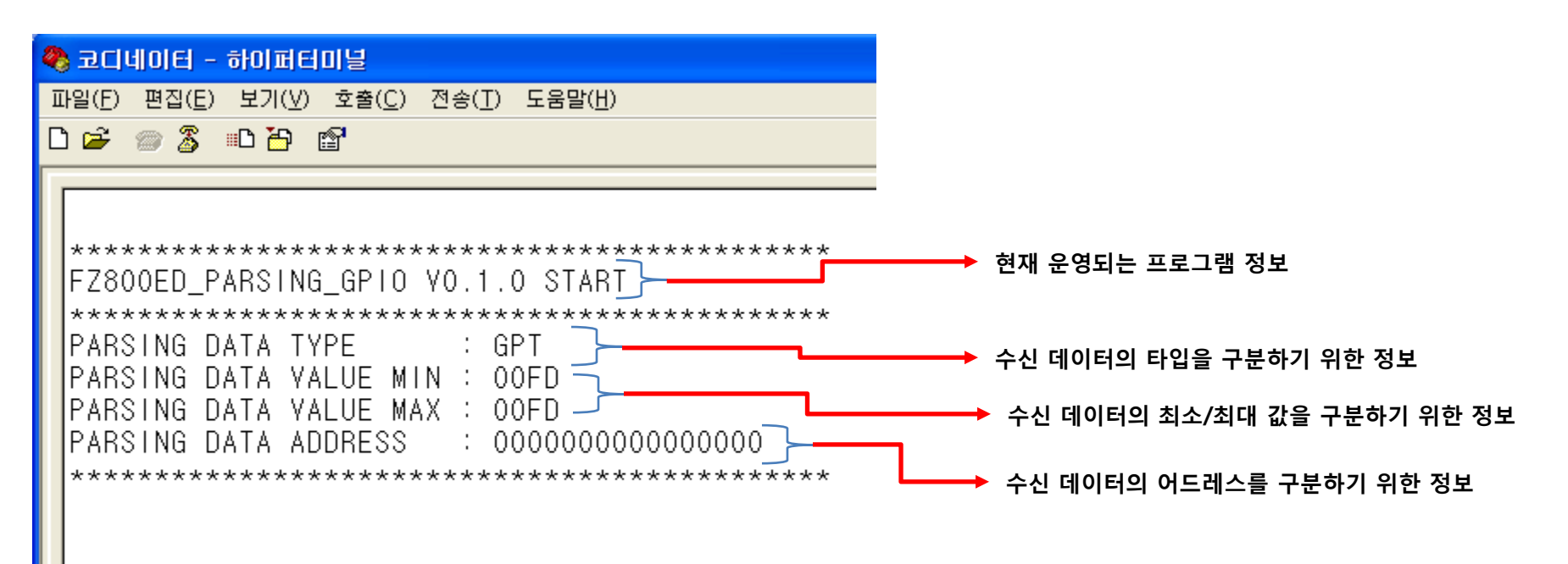

FZ800ED\_MICOM 보드의 전원을 OFF하고, 다음 사항 진행

# FZ800ED\_GPIO\_DIP\_SWITCH 동작 시키기

# 10. FZ800ED\_MICOM Board에 코디네이터 장착

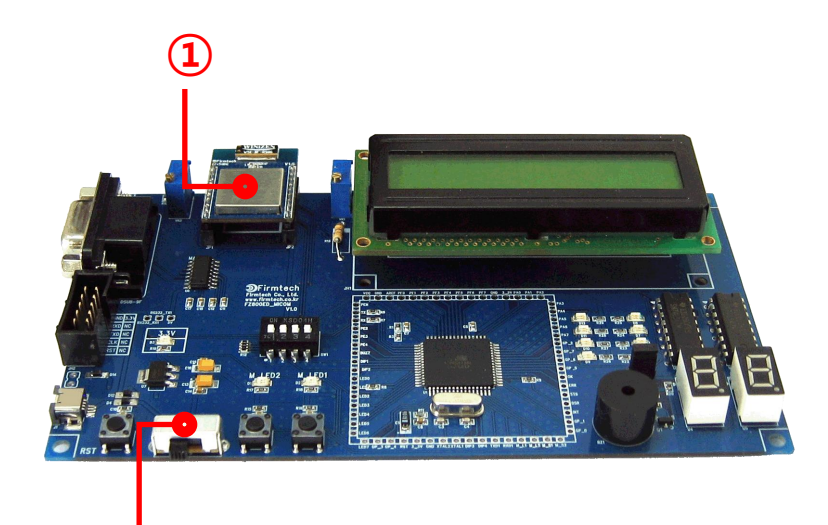

2

| NO | 동작                                                     |
|----|--------------------------------------------------------|
| 1  | 코디네이터로 설정된 FZ750BS 또는 FZ750BC를<br>FZ800ED_MICOM 보드에 장착 |
| 2  | FZ800ED_MICOM Board 전원 ON                              |

#### 11. FZ800ED\_MICOM Board 전원 ON

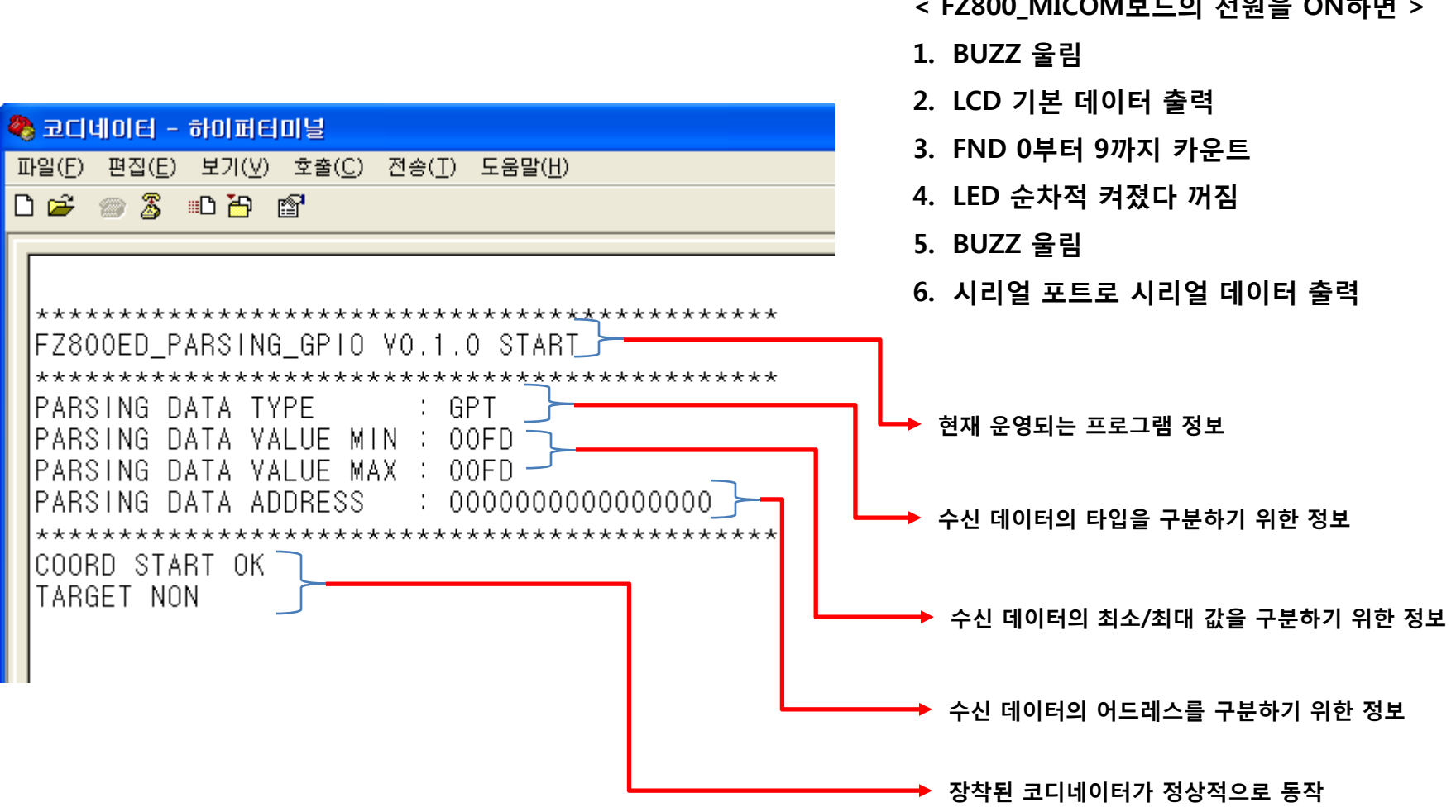

< FZ800 MICOM보드의 전원을 ON하면 >

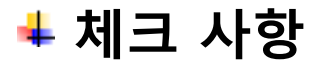

FZ800ED\_MICOM보드의 전원을 ON 했을 때, 하이퍼 터미널에 "COORD START OK"메시지와 "TARGET NON" 메시지가 출력되지 않는 경우, AVR Loader가 PC와 연결되어 있는지 체크해 본다.

AVR Loader가 FZ800ED\_MICOM보드에 연결되어 PC와 연결되어 있는 상태에서, Ponyprog 프로그램이 PC에서 실행되어 있지 않으면, 코디네이터로 설정되어 FZ800ED\_MICOM보드에 장착된 FZ750BS 또는 FZ750BC에서 출력되는 시리얼 데이터가 정상적으로 동작되지 않는다.

## 12. FZ800ED\_GPIO\_DIP\_SWITCH Board에 엔드디바이스 장착

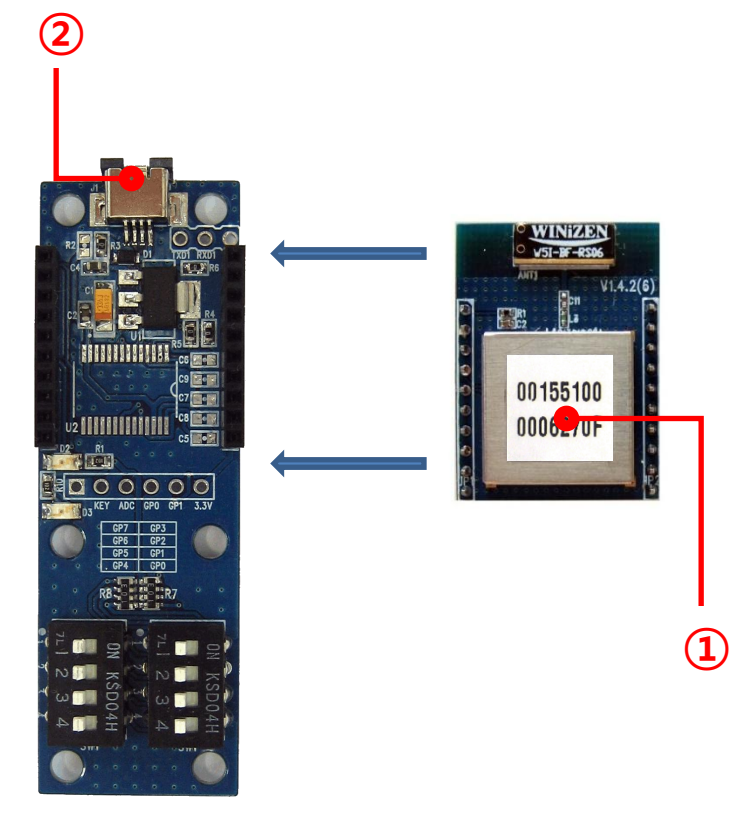

| NO | 동작                                                                |
|----|-------------------------------------------------------------------|
| 1  | 엔드디바이스로 설정된 FZ750BS 또는 FZ750BC를<br>FZ800ED_GPIO_DIP_SWITCH 보드에 장착 |
| 2  | USB Power Cable 연결하여 PC와 연결                                       |
|    | 자동 전원 ON                                                          |
|    |                                                                   |

# 13. FZ800ED\_GPIO\_DIP\_SWITCH 보드 GPIO 데이터 송신

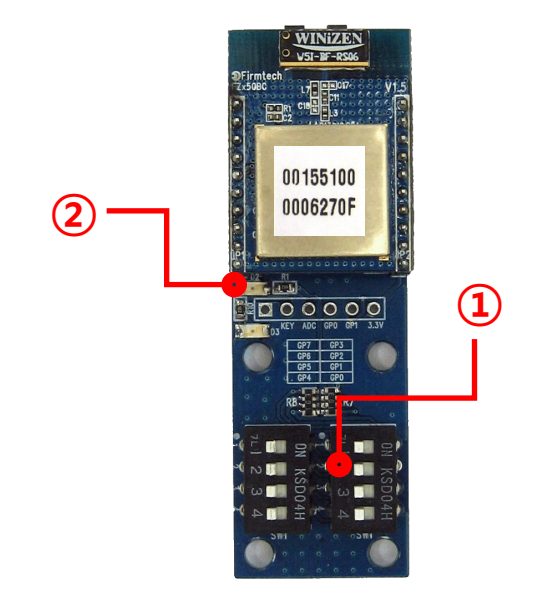

| 동작                                                    |
|-------------------------------------------------------|
| FZ800ED_GPIO_DIP_SWITCH 보드의 Dip Switch 변경             |
| FZ750BS 또는 FZ750BC 정해진 시간에 Wake Up(STATUS OK LED OFF) |
| FZ800ED_MICOM(코디네이터)보드 GPIO 데이터 수신                    |
| 약 1초 후 저전력 모드 진입(STSTUS OK LED ON)                    |
| 다음 번 ADC 데이터 송신 가능한 상태                                |
|                                                       |

## 14. FZ800ED\_MICOM 보드 GPIO 데이터 수신

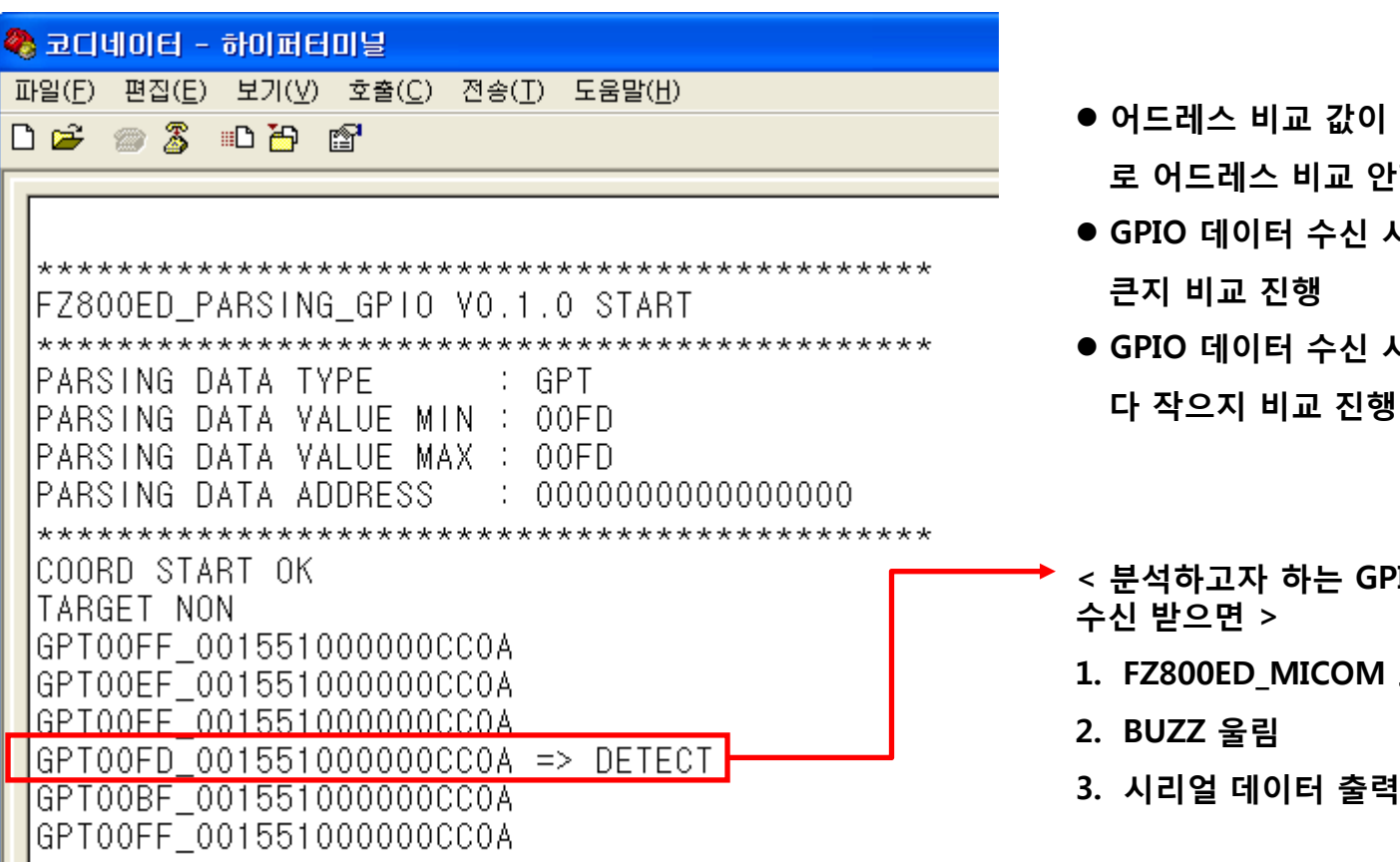

- 어드레스 비교 값이 "00000000000000000"임으 로 어드레스 비교 안함
- GPIO 데이터 수신 시, GPIO 값이 최소값-1 보다 큰지 비교 진행
- GPIO 데이터 수신 시, GPIO 값이 최대값+1 보 다 작으지 비교 진행
- < 분석하고자 하는 GPIO 데이터와 같은 데이터를 수신 받으면 >
  - 1. FZ800ED\_MICOM 보드는 LED2를 2회 깜빡임

어드레스가 001551000000CC0A인 디바이스로

부터 GPIO 데이터가 수신된 것을 분석한 상태

# FZ800ED\_PARSING\_GPIO 프로그램 소스 분석

Main Process : main.c

Parsing Process : parsing\_gpio.c

**BUZZ** Process : buzz.c

**FND Process** : fnd.c

LCD Process : lcd.c

LED Process : led.c

**Utility Process : util.c** 

#### 15. Main Process : INIT\_PORT()

```
void INIT_PORT ()
€.
   //포트 A를 출력으로 설정(= 1111 1111)
   DDRA = 0xff;
   //포트 A 초기값 설정
   PORTA = 0x00;
   11 -
   //포트 B를 출력으로 설정(= 1111 1111)
   DDRB = 0xff;
   //포트 B 초기값 High 설정(= 1111 1111)
   PORTB = 0xff;
   11 -
   ..
기포트 C의 방향 설정
   DDRC = 0x03;
   77포트 C 초기값 설정
   PORTC = 0x03;
   11 -
   //포트 D의 방향 설정
   DDRD = 0x38;
   77포트 D 초기값 설정
   PORTD = 0x38;
   11
   //포트 E의 방향 설정
   DDRE = 0x3e;
   //포트 E 초기값 설정
   PORTE = 0xlf:
   11
   //포트 F를 출력으로 설정(= 1111 1111)
   DDRF = 0xff;
   //포트 F 초기값 High 설정(= 1111 1111)
   PORTF = 0xff;
   11
   //포트 G를 출력으로 설정(= xxx1 1111)
   DDRG = 0 \times 00;
   // 포트 G 초기값 High 설정(= 1111 1111)
   PORTG = 0xff:
} ? end INIT_PORT ?
```

- < ATMega128 포트 초기화 >
- 1. 포트 A 출력 설정 (DDRA = 0xff)
- 2. 포트 A 초기값 Low 설정 (PORTA = 0x00)
- 3. 포트 B 출력 설정 (DDRB = 0xff)
- 4. 포트 B 초기값 High 설정 (PORTB = 0xff)
- 5. 포트 G 입력 설정 (DDRG = 0x00)
- 6. 포트 G 초기값 High 설정 (PORTG = 0xff)
- 7. FZ800ED\_PARSING\_KEY에서는, 2개의 LED를 사용
  - LED1은 포트 D\_4 사용
  - LED2는 포트 D\_5 사용
- 8. 포트 D\_4에 연결된 LED1은, FZ800ED\_PARSING\_KEY프로그램 이 운영되면서 일정한 간격으로 깜박거림
- 9. 포트 D\_5에 연결된 LED2는, FZ800ED\_PARSING\_KEY프로그램 이 운영되면서, 수신 받은 데이터가 분석하고자 하는 데이터인 경우 2회 깜박거림
- 10. FZ800ED\_PARSING\_KEY에서는, 1개의 BUZZ 사용
  - BUZZ는 포트 E\_5 사용
- 11. 포트 E\_5에 연결된 BUZZ는, LED2가 ON될 때 같이 ON되고 LED2가 OFF될 때 같이 OFF됨

#### 16. Main Process : DISPLAY\_EEPROM\_DATA()

#### void DISPLAY\_EEPROM\_DATA() < ATMega128 분석 데이터 출력 > 1. 수신 받은 데이터의 타입을 비교하기 위한 값 출력 unsigned int loof\_count; 11 (received data type) DISPSTR UART1((unsigned char \*)"PARSING DATA TYPE : "); DISPSTR UART1(received data type); 2. 수신 받은 데이터의 최소 값을 비교하기 위한 값 출력 **DISPSTR UART1**((unsigned char \*)"\r\n"); (received data value min) **DISPSTR UART1**((unsigned char \*)"PARSING DATA VALUE MIN : "); DISPSTR\_UART1(received\_data\_value\_min); **DISPSTR UART1**((unsigned char \*)"\r\n"); **DISPSTR UART1**((unsigned char \*)"PARSING DATA VALUE MAX : "); 3. 수신 받은 데이터의 최대 값을 비교하기 위한 값 출력 DISPSTR UART1(received data value max); (received data value max) **DISPSTR UART1**((unsigned char \*)"\r\n"); **DISPSTR\_UART1**((unsigned char \*)"PARSING DATA ADDRESS : "); DISPSTR UART1(received data address); 11 4. 데이터를 송신한 어드레스를 비교하기 위한 값을 출력 //UARTO BUF 초기화 (received data address) $p_r x 0_w r = 0;$ p rx0 rd = 0;for (loof count=0; loof count<UARTO BUF SIZE; loof count++) rx0 buf[loof count] = 0;</pre> //UART1 BUF 초기화 5. UARTO과 UART1의 수신 버퍼로 사용하는 rx0 buf와 p rx1 wr = 0;rx1 buf와 관련 변수를 초기 p rx1 rd = 0;for (loof\_count=0; loof\_count<UART1\_BUF\_SIZE; loof\_count++) rx1\_buf[loof\_count] = 0;</pre> } ? end DISPLAY EEPROM DATA ?

## 17. Main Process : CHECK\_CR\_LF\_PROCESS()

```
void CHECK_CR_LF_PROCESS()
{
    if((cr0_check_flag == 1)&&(H_check_flag == 1))
    {
        cr0_check_flag = 0;
        H_check_flag = 0;
        step_count = STEP_3_DATA_PARSING;
    }
}
```

< ATMega128 수신 데이터의 마지막 2바이트 조사 >

- 1. FZ750BS로부터 수신 받은 데이터의 마지막 데이터는 CR(0x0d)과 LF(0x0a)
- 수신 받은 데이터의 마지막 데이터가 CR과 LF인 경우, 수신 데이터 분석 함수를 진행할 수 있게끔 스텝을 변경

#### 18. Main Process : CHECK\_USERS\_INPUT\_DATA()

- < ATMega128 사용자 입력 데이터 처리 >
- 1. UART 1은 사용자(PC)와 연결된 포트
- 2. 만약 사용자(PC)가 시리얼 데이터를 입력하면, 입력 받은 시리얼 데이터를 UART 0으로 출력
- 3. UART 0은 FZ750BS와 연결된 포트

## 19. Main Process : USERS\_OPERATION()

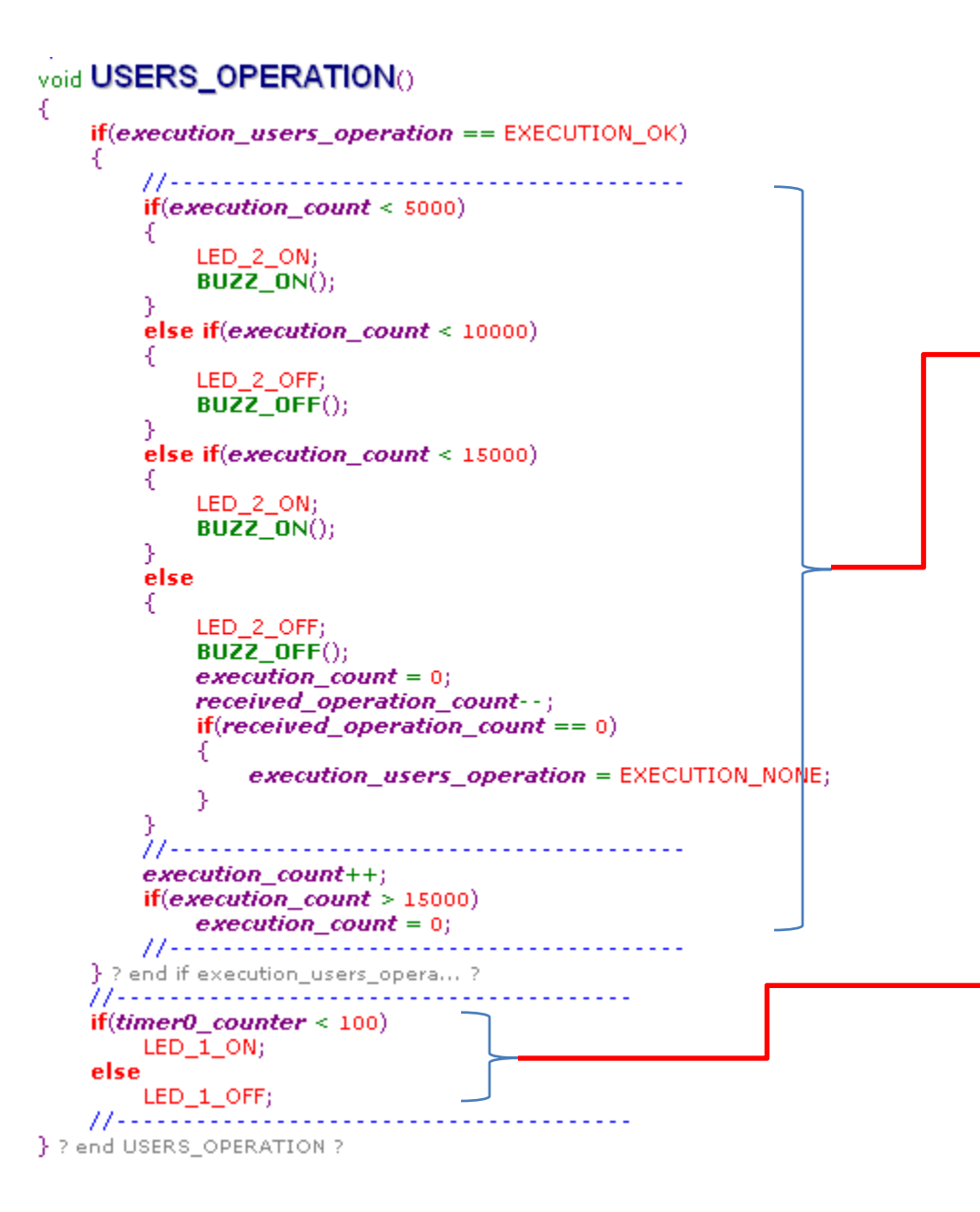

< ATMega128 사용자 지정 동작 >

- 1. 수신 받은 데이터와 분석 하고자 하는 데이터가 같은 경우, LED2를 2회 깜박이게 운영 합니다. LED2가 ON될 때 BUZZ도 ON됩니다. LED2가 OFF될 때 BUZZ도 OFF됩니다.
- 2. execution\_count를 이용하여 카운트하면서 LED2를 2회를 깜박이게 합니다.
- 3. LED2가 2회 깜박이면, 사용자 지정 동작 (execution\_users\_operation)을 더 이상 동작하지 않 게 설정합니다. (EXECUTION\_NONE)
- 분석하고자 하는 데이터를 수신 받은 경우, 사용자는 이곳에 알맞은 동작을 기술합니다.

- < ATMega128 동작 상태 표시 >
- 1. ATMega128이 정상적으로 동작되는 경우, LED1을 천 천히 깜박이게 운영합니다.
- 2. LED1의 동작은, ATMega128의 Timer0에 의해 규칙

   적으로 동작됩니다.
- 만약 사용자 지정 동작에서 시간을 많이 잡고 있는 상 태가 발생되면, 동작 상태를 알리는 LED1이 불규칙 적 으로 깜박일 것입니다.

#### 20. Main Process : main() - 1th

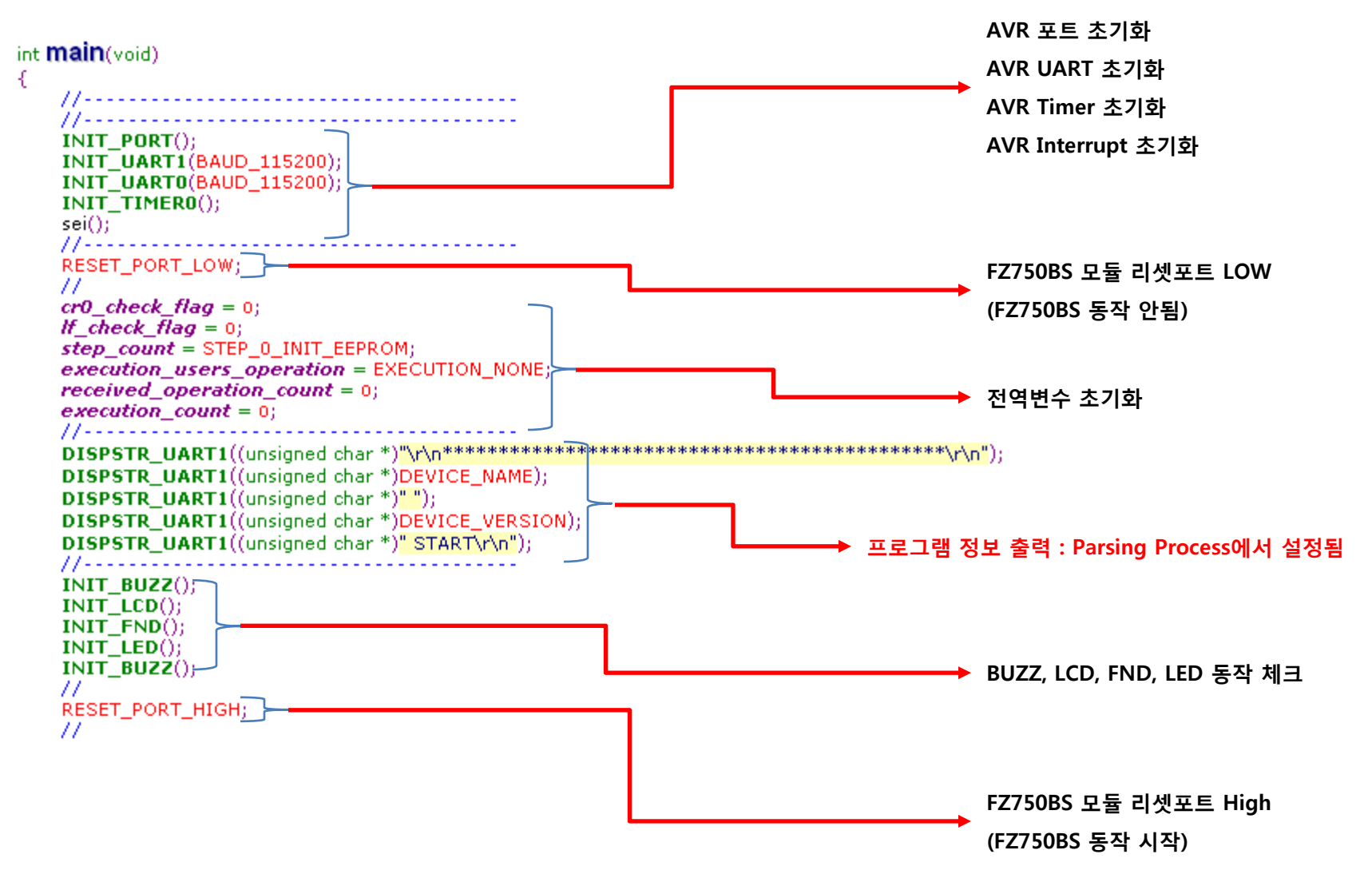

#### 21. Main Process : main() - 2th

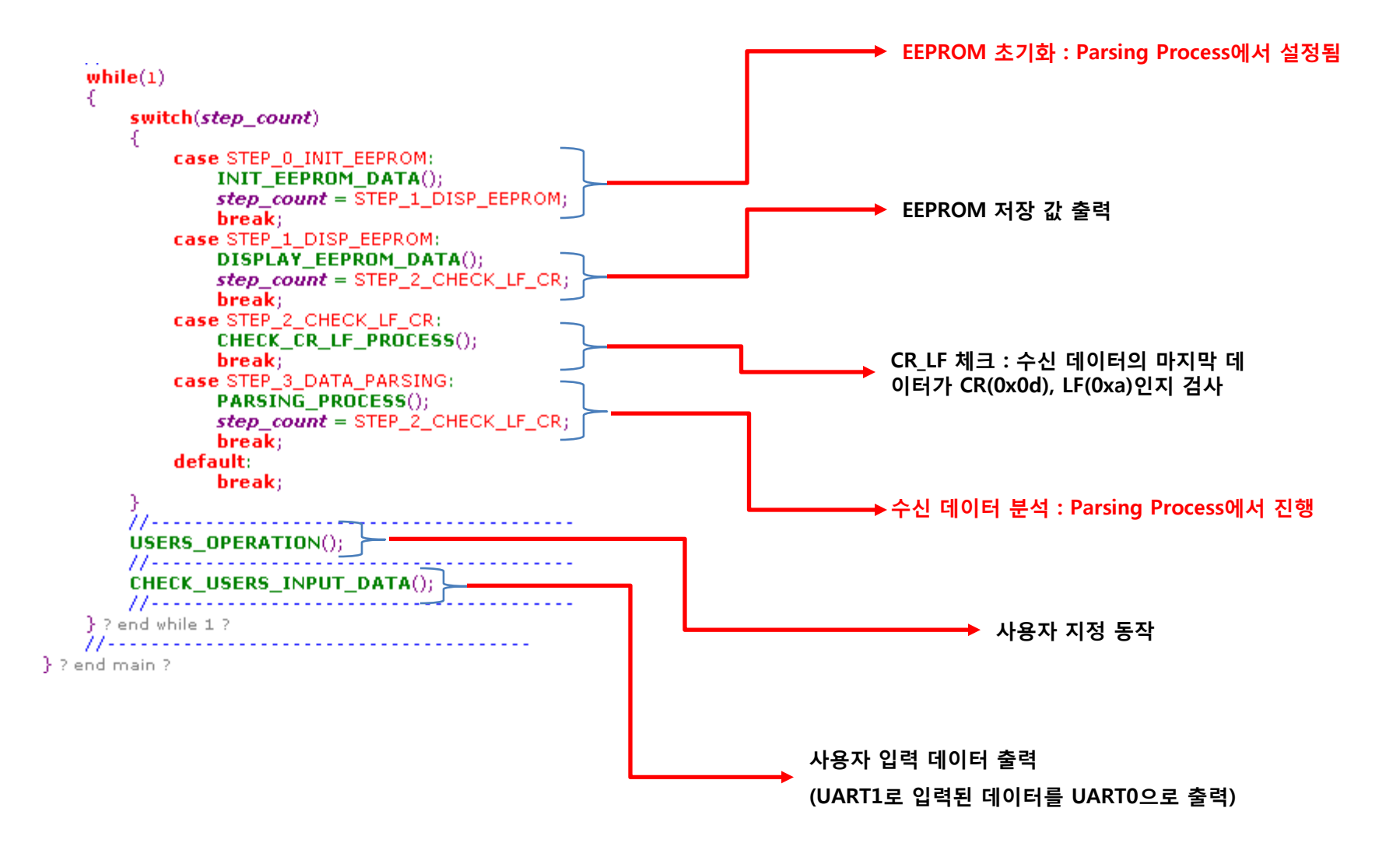

## 22. Parsing Process : INIT\_EEPROM\_DATA()

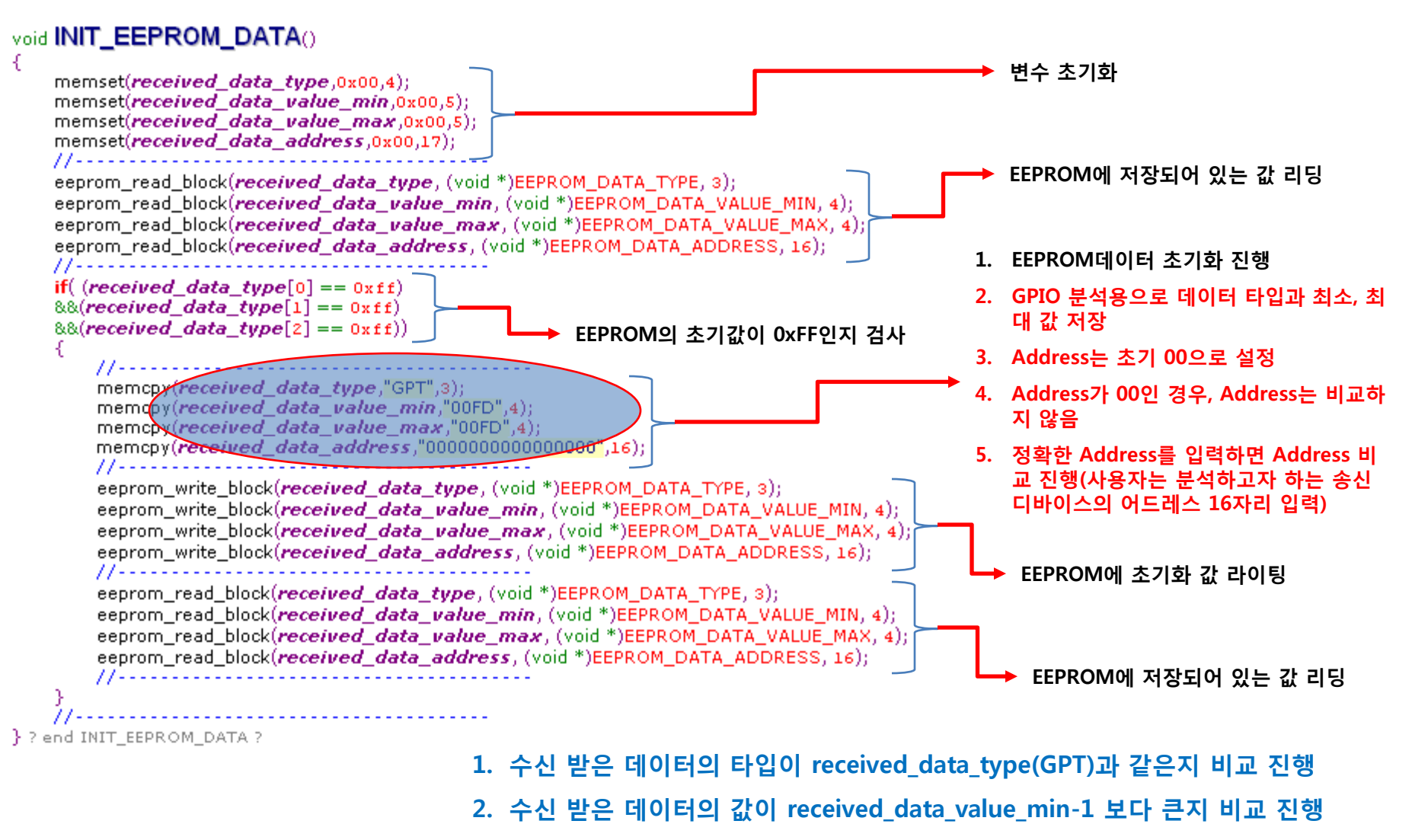

3. 수신 받은 데이터의 값이 received\_data\_value\_max+1 보다 작으지 비교 진행

4. 송신 디바이스의 Address가 received\_data\_address과 같은지 비교 진행

## 23. HEXASCII와 INT의 상호 관계

ADC 수신 데이터 : FZ750BS에서 출력되는 값을 직접 하이퍼 터미널에 출력시키면 아래와 같이 출력됨

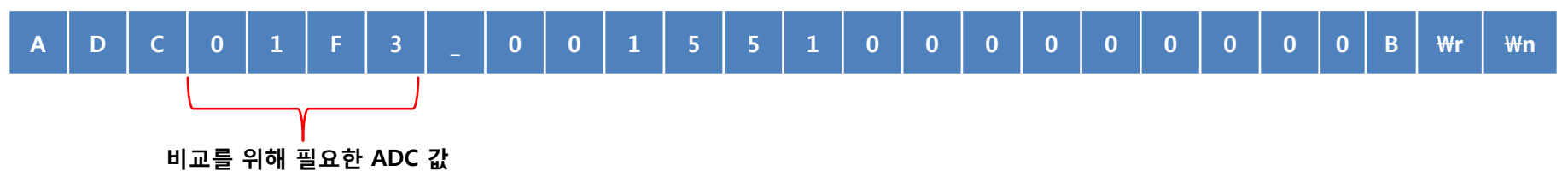

하이퍼 터미널에 위와 같이 출력되어 사용자가 인지할 수 있는 상태에서, ADC 값에 해당하는 01F3은 숫자(Integer)가 아니라 16진수(Hex Value)에 해당하는 문자(Character)열임

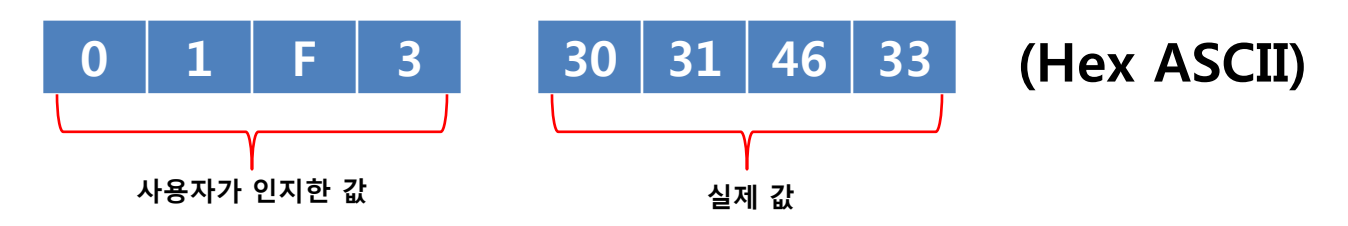

값의 대소 비교를 하기 위해서는 숫자(Integer)를 이용해야 함 즉, 문자열을 가지고 대소 비교를 하게 되면 정확한 대소 비교가 진행되지 않음 그러므로, 문자열에 해당하는 값을 숫자(Integer)로 변환해야 함

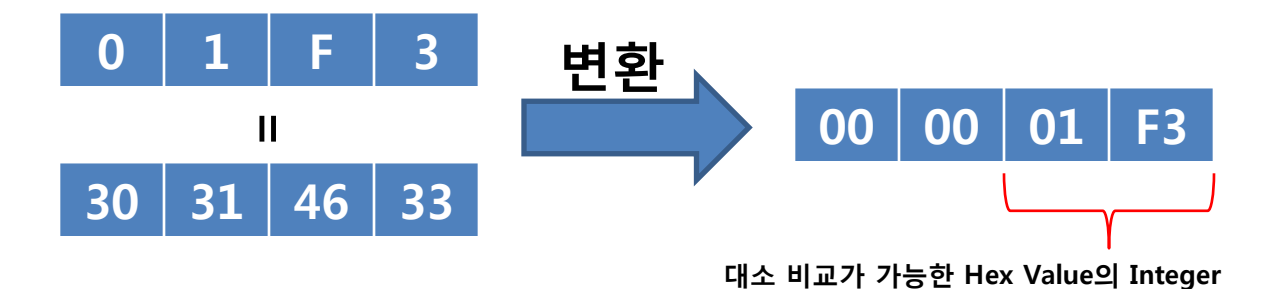

ANSI C에서 제공하는, 문자열을 숫 자로 변경하는 함수(atoi())는 Hex Value에 해당하는 문자열의 변환이 정확히 이루어 지지 않음 (01F3과 같은 값)

atoi() 함수는 Integer Value에 해당 하는 문자열의 변환에 사용됨 (1234와 같은 값)

### 24. Parsing Process : HEXASCII\_TO\_INT()

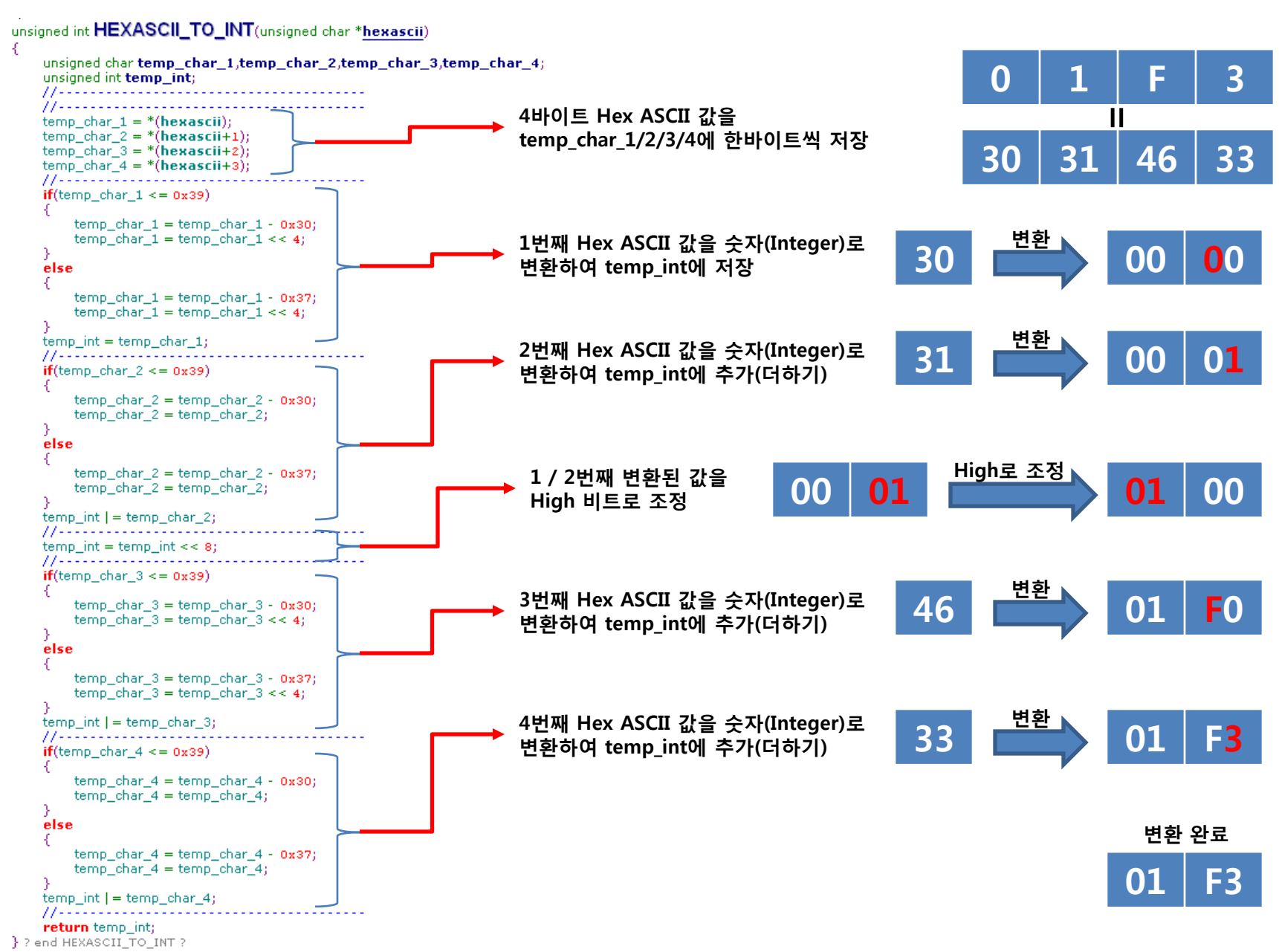

#### 25. Parsing Process : PARSING\_PROCESS() – 1th

£

```
void PARSING_PROCESS()
   unsigned int uart0_length;
   unsigned char uart0 parsing buf[60];
   unsigned char loof count;
   11
                                                                          UART0으로 입력된 데이터가 있는 경우, 데이터 수집
   unsigned char value_buf[4];
   unsigned int received value;
                                                                          UART0은 FZ750BS와 연결된 포트
   unsigned int min value;
   unsigned int max value;
   11
   11--
                                                                          즉, FZ750BS가 무선으로부터 데이터를 수신 받으면
   memset(uart0 parsing buf,0x00,60);
                                                                          시리얼 포트로 출력하고, 출력된 시리얼 데이터는
   uart0 length = CHECK RX BUF UARTO();
                                                                          ATMega128의 UART0에 입력됨
   if(uart0 length > 0)
   £
       for(loof count = 0;loof count < uart0 length;loof count++)</pre>
       £
           uart0 parsing buf[loof count] = GETCHAR UARTO();
       memcpy(value buf,&uart0 parsing buf[uart0 length-23],4);
       received_value = HEXASCII_TO_INT(value_buf);
       min_value = HEXASCII_TO_INT(received_data_value_min);
                                                                         수집된 데이터의 4번째 데이터부터 4바이트 value_buf에 복사
       max value = HEXASCII TO INT(received data value max)(_
       //----
                                                                         value_buf값을 Integer로 변환하여 received_value에 복사
                                                                         분석용 최소 값을 Integer로 변환하여 min_value에 복사
```

분석용 최대 값을 Integer로 변환하여 max\_value에 복사

#### 26. Parsing Process : PARSING\_PROCESS() - 2th

```
if(!memcmp(received_data_address,"00000000000000000",16))
                                                                    < 분석용 어드레스가 00인 경우 진행(어드레스 비교 진행 안 함) >
   if( (!memcmp(received_data_type,&uart0_parsing_buf[uart0_length-26],3))
   \&(\text{received value} > \min \text{ value-1})
   &&(received value < max value+1))
                                                                    분석용 데이터 타입과 수신 데이터의 첫 3바이트가 같은지 비교
                                                                    분석용 최소 값-1 보다 수신 데이터의 값이 큰지 비교
       execution_users_operation = EXECUTION_OK;
       received_operation_count++;
                                                                    분석용 최대 값+1 보다 수신 데이터의 값이 작은지 비교
       if(received_operation_count > 60000)
                                                                    분석용 데이터의 조건에 맞는 경우, EXECUTION_OK 설정
           received_operation_count = 0;
       11
                                                                    동작 카운트 +1 진행
       for(loof_count = 0;loof_count < uart0_length-2;loof_count++)</pre>
           PUTCHAR_UART1(uart0_parsing_buf[loof_count]);
                                                                    동작 카운트가 60000 이상인 경우 0으로 재 설정
       DISPSTR_UART1(" => DETECT\r\n");
                                                                    분석용 데이터의 조건에 맞는 경우, "수신 데이터 + DETECT" 출력
   3
   else
                                                                    분석용 데이터가 아닌 경우, "수신 데이터" 출력
   ł
       DISPSTR_UART1(uart0_parsing_buf);
} ? end if ! memcmp(received_data... ?
else
€.
   if( (!memcmp(received_data_type,&uart0_parsing_buf[uart0_length-2[s],3))
                                                                      < 분석용 어드레스가 있는 경우 진행 >
   &&(!memcmp(received_data_address,&uart0_parsing_buf[uart0_length-18],16))
   &&(received_value > min_value-1)
   &&(received_value < max_value+1))</pre>
                                                                     분석용 데이터 어드레스와 수신 데이터의 어드레스가 같은지 비교
       execution_users_operation = EXECUTION_OK;
                                                                      분석용 데이터 타입과 수신 데이터의 첫 3바이트가 같은지 비교
       received_operation_count++;
                                                                     분석용 최소 값-1 보다 수신 데이터의 값이 큰지 비교
       if(received_operation_count > 60000)
           received_operation_count = 0;
                                                                   ▶ 분석용 최대 값+1 보다 수신 데이터의 값이 작은지 비교
       77
       for(loof_count = 0;loof_count < uart0_length-2;loof_count++)</pre>
                                                                      분석용 데이터의 조건에 맞는 경우, EXECUTION_OK 설정
           PUTCHAR UART1(uart0 parsing buf[loof count]);
       DISPSTR_UART1(" => DETECT\r\n");
                                                                     동작 카운트 +1 진행
   γ.
                                                                     동작 카운트가 60000 이상인 경우 0으로 재 설정
   else
                                                                      분석용 데이터의 조건에 맞는 경우, "수신 데이터 + DETECT" 출력
       DISPSTR_UART1(uart0_parsing_buf);
                                                                     분석용 데이터가 아닌 경우, "수신 데이터" 출력
} ? end else ?
```

#### 27. BUZZ Process

void BUZZ\_ON()
{
 sbi(PORTE,PE5);
}

void BUZZ\_OFF()
{
 cbi(PORTE,PE5);
}

현재, BUZZ\_PROCESS( )는 따로 진행하지 않음 단순히 BUZZ의 ON/OFF만 동작시킴

차후, BUZZ\_PROCESS 진행 프로그램 제공 예정

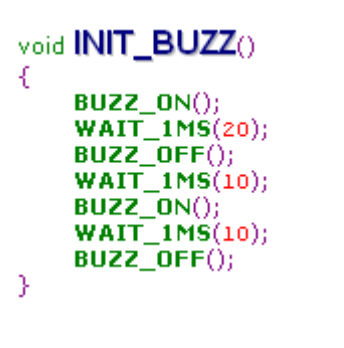

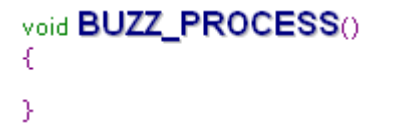

#### 28. LCD Process

#### void LCD\_INITIALIZE()

WAIT\_1MS(40); 11 LCD\_WRITE\_COMMAND(0x38); WAIT\_1MS(5); WAIT\_1MS(20); 77 LCD\_WRITE\_COMMAND(0x38); WAIT\_1MS(5); 11 WAIT\_1MS(1); 11 LCD\_WRITE\_COMMAND(0x38); WAIT\_1MS(5); 11 LCD\_WRITE\_COMMAND(0x38); WAIT\_1MS(5); DLCD\_WRITE\_COMMAND(0x0f); WAIT\_1MS(5); 77 LCD\_WRITE\_COMMAND(0x06); WAIT\_1MS(5); 11 LCD\_WRITE\_COMMAND(0x02); WAIT\_1MS(5); 77 LCD\_WRITE\_COMMAND(0x01); WAIT\_1MS(5); } ? end LCD\_INITIALIZE ?

#### 

LCD\_WRITE\_COMMAND(0x01); WAIT\_1MS(5); // WAIT\_1MS(10);

З

£

3

#### void LCD\_CURSOR\_OFF()

LCD\_WRITE\_COMMAND(0x0c); WAIT\_1MS(5); // WAIT\_1MS(10);

#### void LCD\_WRITE\_COMMAND(unsigned char Icd\_command)

LCD\_EN\_0; LCD\_RX\_0; LCD\_RS\_0; LCD\_EN\_1; LCD\_RX\_0; LCD\_RS\_0; // PORTF = Icd\_command; // LCD\_EN\_0; LCD\_EN\_0; LCD\_RW\_0; LCD\_RW\_0; LCD\_RS\_0;

з

void LCD\_WRITE\_DATA(unsigned char <u>lcd\_data</u>)

LCD\_EN\_0; LCD\_RW\_0; LCD\_RS\_1; // LCD\_EN\_1; LCD\_RW\_0; LCD\_RS\_1; // PORTF = lcd\_data; // LCD\_EN\_0; LCD\_RW\_0; LCD\_RW\_0; LCD\_RW\_0; LCD\_RW\_1; LCD\_RW\_1; LCD\_RW\_1; LCD\_RW\_1; LCD\_RW\_1; LCD\_RW\_1; LCD\_RW\_1; LCD\_RW\_1; LCD\_RW\_1; LCD\_RW\_1; LCD\_RW\_1; LCD\_RW\_1; LCD\_RS\_1; //

#### void LCD\_PROCESS()

현재, LCD\_PROCESS()는 따로 진행하지 않음 단순히 초기 문자만 출력시킴

차후, LCD\_PROCESS 진행 프로그램 제공 예정

#### void LCD\_DISPLAY\_STRING(unsigned char \*<u>str</u>)

while(\*str)
{
 LCD\_WRITE\_DATA(\*str++);
 WAIT\_1MS(5);

5

3

Ъ

#### void INIT\_LCD()

LCD\_INITIALIZE(); LCD\_CLEAR\_SCREEN(); LCD\_WRITE\_COMMAND(0x80); WAIT\_IMS(5); LCD\_DISPLAY\_STRING("Firmtech.co.,LTD"); LCD\_WRITE\_COMMAND(0xc0); WAIT\_IMS(5); LCD\_DISPLAY\_STRING("FZ800ED\_KEY\_V010"); LCD\_CURSOR\_OFF();

#### 29. FND Process

#### void INIT\_FND() £ $PORTA = FND_ON_0;$ WAIT\_1MS(70); PORTA = FND\_ON\_1; WAIT\_1MS(70); $PORTA = FND_ON_2;$ WAIT\_1MS(70); $PORTA = FND_ON_3;$ WAIT\_1MS(70); PORTA = FND\_ON\_4; WAIT\_1MS(70); PORTA = FND ON 5;WAIT\_1MS(70); $PORTA = FND_ON_6;$ WAIT\_1MS(70); PORTA = FND\_ON\_7; WAIT\_1MS(70); $PORTA = FND_ON_8;$ WAIT\_1MS(70); PORTA = FND\_ON\_9; WAIT\_1MS(70); PORTA = FND\_ON\_0; } ? end INIT\_FND ?

현재, FND\_PROCESS()는 따로 진행하지 않음 단순히 초기 카운트 동작만 진행

차후, FND\_PROCESS 진행 프로그램 제공 예정

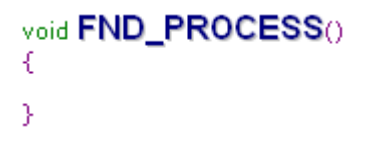

#### **30. LED Process**

```
void INIT_LED()
{
   PORTB = LED_ON_0;
   WAIT_1MS(70);
   PORTB = LED_ON_1;
   WAIT_1MS(70);
   PORTB = LED_ON_2;
   WAIT_1MS(70);
   PORTB = LED_ON_3;
   WAIT_1MS(70);
   PORTB = LED ON 4;
   WAIT_1MS(70);
   PORTB = LED_ON_5;
   WAIT_1MS(70);
   PORTB = LED_ON_6;
   WAIT_1MS(70);
   PORTB = LED_ON_7;
   WAIT 1MS(70);
   PORTB = LED_OFF;
} ? end INIT_LED ?
```

현재, LED\_PROCESS()는 따로 진행하지 않음 단순히 초기 순차적 ON/OFF 동작

차후, LED\_PROCESS 진행 프로그램 제공 예정

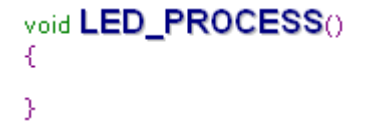

#### 31. Utility Process : UART 0 Function – 1th

```
SIGNAL(SIG_UARTO_RECV)
    rx0_buf[p_rx0_wr++] = UDR0;
    if(rx0_buf[p_rx0_wr-1] == CR_VALUE)cr0_check_flag++;
    if(rx0 buf[p rx0 wr-1] == LF VALUE) if check flag++;
    if (p rx0 wr > UARTO BUF SIZE-1)p rx0 wr = 0;
}
77
void INIT UARTO(unsigned char baudrate)
    unsigned int i;
    UBRROH
               = 0:
    if(baudrate == BAUD 9600){UBRR0L = 71;}/* 9600 BAUD at 11.0592MHz*/
    else if(baudrate == BAUD_19200){UBRR0L = 35;}/* 19200 BAUD at 11.0592MHz*/
    else if(baudrate == BAUD 38400){UBRR0L = 17;}/* 38400 BAUD at 11.0592MHz*/
    else if(baudrate == BAUD_57600){UBRR0L = 11;}/* 57600 BAUD at 11.0592MHz*/
    else if(baudrate == BAUD_115200){UBRR0L = 5;} /* 115200 BAUD at 11.0592MHz*/
    else {UBRROL = 71;};/* default 9600 BAUD at 11.0592MHz*/
    UCSROB = (1 << RXCIE) | (1 << RXEN) | (1 << TXEN);
    p rx0 wr = 0;
    p rx0 rd = 0:
    for (i=0; i<UART0_BUF_SIZE; i++) rx0_buf[i] = 0;</pre>
```

< ATMega128 UART0 interrupt vector >

- 1. UART0으로 데이터가 입력된 경우 수행되는 부분
- 2. UART0으로 입력된 데이터는 UDR0 에 저장 되어 있음
- UDR0 에 저장되어 있는 1바이트의 데이터를 rx0\_buf [] 버퍼에 저장
- 4. 수신 데이터가 CR(0x0d)인 경우 플래그 체크
- 5. 수신 데이터가 LF(0x0a)인 경우 플래그 체크

< ATMega128 UART0초기화 >

- 1. UBBROL 설정에 따른 시리얼 데이터 통신 속도 설정
- 2. 수신 완료 인터럽트 허용 (RXCIE)
- 3. UART0 수신 부 동작 허용 (RXEN)
- 4. UART0 송신 부 동작 허용 (TXEN)
- 수신 데이터 저장 버퍼 및 수신 데이터 포인터 초기값 설정

### 32. Utility Process : UART 0 Function – 2th

```
unsigned char PUTCHAR_UART0 (unsigned char <u>c</u>)
```

```
while (!(UCSR0A & 0x20));
UDR0 = c;
return 0;
```

```
void DISPSTR_UART0 (unsigned char *s)
```

```
while (*s ! = \\0')
PUTCHAR_UART0(*s++);
```

```
unsigned int CHECK_RX_BUF_UART0(void)
```

unsigned int len;

}//

ł

}/

ł

}

£

}

}

```
if (p_rx0_wr == p_rx0_rd)
{
    len = 0;
}
else
{
    if (p_rx0_wr > p_rx0_rd) len = p_rx0_wr - p_rx0_rd;
    else len = UART0_BUF_SIZE + p_rx0_wr - p_rx0_rd;
    }
}
```

```
}
return len;
```

```
Insigned char GETCHAR_UARTO (void)
```

```
unsigned char ch;
```

```
ch = rx0_buf[p_rx0_rd];
p_rx0_rd++;
if (p_rx0_rd > UART0_BUF_SIZE-1) p_rx0_rd = 0;
return ch;
```

```
7/
void DISPLAY_CR_LF_UART0()
```

```
PUTCHAR_UART0(0x0d);
PUTCHAR_UART0(0x0a);
```

< PUTCHAR\_UARTO( ) >

1. UCSR0A 레지스터의 5번째 비트가 1 이 되면 1 바이트 시리얼 데 이터를 UART0 포트로 출력

< DISPSTR\_UARTO( ) >

- 1. 문자열로 된 시리얼 데이터를 UARTO 포트로 출력
- < CHECK\_RX\_BUF\_UARTO() >
- 1. UART0로 입력된 데이터는 rx0\_buf[] 버퍼에 저장
- CHECK\_RX\_BUF\_UARTO() 함수는 rx0\_buf[] 버퍼에 저장되어 있는 데이터의 개수를 체크하는 함수

- < GETCHAR\_UART0() >
- 1. rx0\_buf[]에 저장되어 있는 데이터를 1바이트씩 꺼내오는 함수

- < DISPLAY\_CR\_LF\_UARTO( ) >
- 1. UART0으로 CR(0Xd)와 LF(0x0a)를 출력하는 함수

## 33. Utility Process : UART 1 Function – 1th

```
SIGNAL(SIG_UART1_RECV)
£
   rx1_buf[p_rx1_wr++] = UDR1;
    if (p_rx1_wr > UART1_BUF_SIZE-1)p_rx1_wr = 0;
}
11
void INIT_UART1(unsigned char baudrate)
£
    unsigned int i;
    UBRR1H
               = 0;
    if(baudrate == BAUD_9600){UBRR1L = 71;}/* 9600 BAUD at 11.0592MHz*/
    else if(baudrate == BAUD_19200){UBRR1L = 35;}/* 19200 BAUD at 11.0592MHz*/
    else if(baudrate == BAUD_38400){UBRR1L = 17;}/* 38400 BAUD at 11.0592MHz*/
    else if(baudrate == BAUD_57600){UBRR1L = 11;}/* 57600 BAUD at 11.0592MHz*/
    else if(baudrate == BAUD_115200){UBRR1L = 5;} /* 115200 BAUD at 11.0592MHz*/
    else {UBRR1L = 71;};/* default 9600 BAUD at 11.0592MHz*/
    UCSR1B = (1 << RXCIE) | (1 << RXEN) | (1 << TXEN);
    p_rx1_wr = 0;
    p rx1 rd = 0:
    for (i=0; i<UART1_BUF_SIZE; i++) rx1_buf[i] = 0;</pre>
3
```

- < ATMega128 UART0 interrupt vector >
- 1. UART1로 데이터가 입력된 경우 수행되는 부 분
- UART1로 입력된 데이터는 UDR1 에 저장되 어 있음
- UDR1 에 저장되어 있는 1바이트의 데이터를 rx1\_buf [] 버퍼에 저장
- 4. 수신 데이터가 CR(0x0d)인 경우 플래그 체크

< ATMega128 UART1초기화 >

- 1. UBBR1L 설정에 따른 시리얼 데이터 통신 속도 설정
- 2. 수신 완료 인터럽트 허용 (RXCIE)
- 3. UART1 수신 부 동작 허용 (RXEN)
- 4. UART1 송신 부 동작 허용 (TXEN)
- 수신 데이터 저장 버퍼 및 수신 데이터 포인터 초기값 설정

#### 34. Utility Process : UART 1 Function – 2th

```
unsigned char PUTCHAR_UART1 (unsigned char \underline{c}) {
```

```
while (! (UCSR1A & 0x20)) ;
UDR1 = c;
return 0;
}
```

```
void DISPSTR_UART1 (unsigned char *s)
```

```
while (*s != '\0')
PUTCHAR_UART1(*s++);
```

```
//
unsigned int CHECK_RX_BUF_UART1(void)
```

unsigned int len;

11

£

}

£

}

}

3

```
if (p_rx1_wr == p_rx1_rd)
{
    len = 0;
}
else
{
    if (p_rx1_wr > p_rx1_rd) len = p_rx1_wr - p_rx1_rd;
    else len = UART1_BUF_SIZE + p_rx1_wr - p_rx1_rd;
    else len = UART1_BUF_SIZE + p_rx1_wr - p_rx1_rd;
    else len = UART1_BUF_SIZE + p_rx1_wr - p_rx1_rd;
    else len = UART1_BUF_SIZE + p_rx1_wr - p_rx1_rd;
```

```
}
return len;
```

```
//
unsigned char GETCHAR_UART1 (void)
{
```

```
unsigned char ch;
```

```
ch = rx1_buf[p_rx1_rd];

p_rx1_rd++;

if (p_rx1_rd > UART1_BUF_SIZE-1) p_rx1_rd = 0;

return ch;
```

```
7/
void DISPLAY_CR_LF_UART1() {
```

```
PUTCHAR_UART1(0x0d);
PUTCHAR_UART1(0x0a);
```

< PUTCHAR\_UART1() >

1. UCSR1A 레지스터의 5번째 비트가 1 이 되면 1 바이트 시리얼 데 이터를 UART1 포트로 출력

< DISPSTR\_UART1( ) >

- 1. 문자열로 된 시리얼 데이터를 UART1 포트로 출력
- < CHECK\_RX\_BUF\_UART1() >
- 1. UART1로 입력된 데이터는 rx1\_buf[] 버퍼에 저장
- CHECK\_RX\_BUF\_UART1() 함수는 rx1\_buf[] 버퍼에 저장되어 있는 데이터의 개수를 체크하는 함수

< GETCHAR\_UART1() >

1. rx1\_buf[]에 저장되어 있는 데이터를 1바이트씩 꺼내오는 함수

< DISPLAY\_CR\_LF\_UART1( ) >

1. UART1으로 CR(0X0d)와 LF(0x0a)를 출력하는 함수

## 35. Utility Process : Timer 0 Function

```
SIGNAL(<u>SIG_OVERFLOW0</u>)
{
    timer0_counter++;
    if (timer0_counter > 200 )
    {
        timer0_counter = 0;
    }
}
//
void INIT_TIMER0(void)
{
    TIMSK |= 1 << TOIE0;
    TCCR0 = 0;
    TCCR0 = 5;
    timer0_counter = 0;
}</pre>
```

< ATMega128 Timer0 interrupt vector >

- 1. Timer0으로 설정된 시간이 되면 수행되는 부분
- 2. 설정된 시간마다 timer0\_counter를 1씩 증가
- 3. timer0\_counter가 200보다 커지면 timer0\_counter를 0으로 설정

< ATMega128 Timer0 초기화 >

- 1. Timer0의 인터럽트 허용 설정 (TIMSK |=1<<TOIE0)
- 2. Timer0의 카운터는 0부터 시작 (TCNT0 = 0)
- 3. Timer0의 분주 비 128 설정 (TCCR0 = 5 = 0x05 = 0000 0101)
- 4. Application에서 사용하기 위한 timer0\_count = 0 설정

### 36. Utility Process : Other Function

```
unsigned char HEX2CHAR(unsigned char c)
{
    if ((c == 0 | c > 0) && (c < 10))
        return '0' + c;
    if (c >= 10 && c <= 15)
        return 'A' + c - 10;
    //
    return c;
}</pre>
```

```
< HEX2CHAR( ) >
```

- 1. 1 바이트의 HEX 값을 1 바이트의 Char로 변경
- 하이퍼 터미널과 같은 시리얼 통신 프로그램에서 정상적으로 데이터 가 표시 되기 위해서는 HEX 값을 Char 형태로 변경해야 함
- 3. HEX값 0x1은 Char 타입의 1(HEX값으로 0x31)로 변경됨

```
void WAIT_1MS(unsigned int <u>cnt</u>)
{
    unsigned int i;
    for (i = 0; i < cnt; i++) WAIT_1US(1000);
}
//
void WAIT_1US(unsigned int <u>cnt</u>)
{
    unsigned int i;
    for (i = 0; i < cnt; i++);
}</pre>
```

```
< WAIT_1MS( ) >
```

```
1. 약 1ms동안 대기하는 함수
```

```
< WAIT_1US() >
1. 약 1us동안 대기하는 함수
```

# FZ800ED\_PARSING\_GPIO 프로그램 컴파일

## 37. 소스 컴파일은 WINAVR 사용

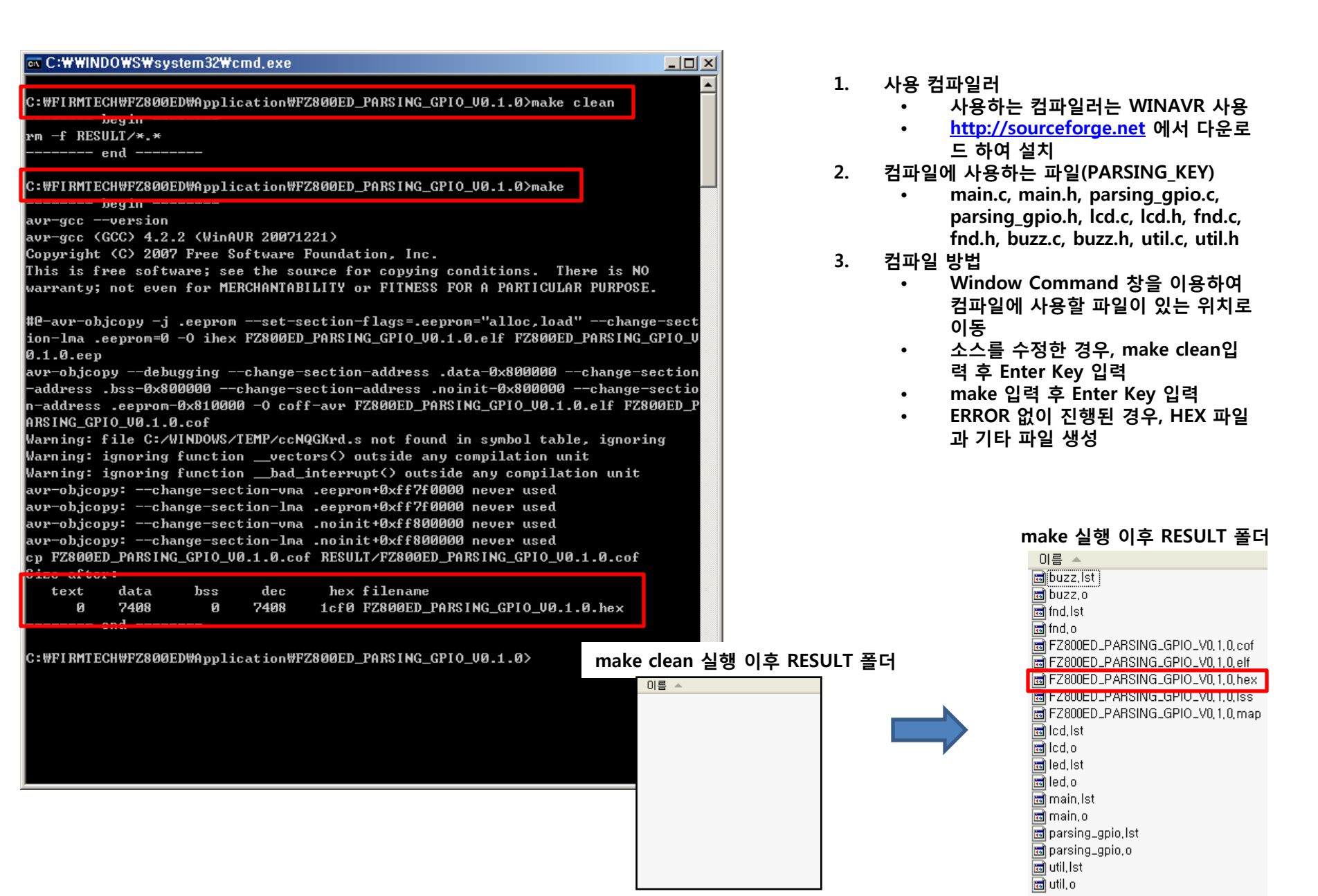

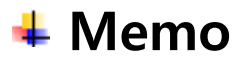